# MAINTENANCE AND OPERATION INSTRUCTION MANUAL

# **DB9000-RX**

# Professional IP Audio Decoder with Stereo & RDS Encoder Module

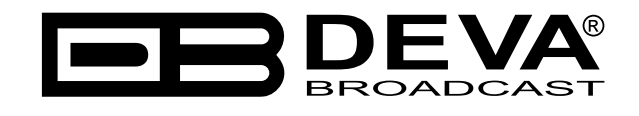

Publish Date: 04-Jan-2018

| Introduction                       |    |
|------------------------------------|----|
| Typographic conventions            |    |
| General Information                |    |
| Application                        |    |
| Product Features                   |    |
| Technical Specifications           |    |
| Block Diagram                      |    |
| Safety Precautions                 |    |
| Before you start                   |    |
| Mains Voltage Selector             |    |
| Power Cord                         |    |
| Operating Recommendations          |    |
| Radio Frequency Interference (RFI) |    |
| Unpacking and Inspection           |    |
| Mounting                           |    |
| Rack Requirement                   |    |
| Heat Dissipation                   |    |
| Panel Indicators and Appointments  |    |
| Front View                         | 16 |
| Rear View                          | 17 |
| Connecting of DB9000-RX            |    |
| Analog Audio Outputs               |    |
| Digital Audio Output               |    |
| LAN Port                           |    |
| RS-232 COM Port                    |    |
| Operation                          |    |
| Status                             |    |
| General Configuration              | 23 |
| Device Alias                       | 23 |
| Date and Time                      | 23 |
| Network Configuration              | 24 |
| General Network Settings           | 24 |
| IP Voice Announcement              | 25 |
| WEB Server Settings                | 25 |
| FTP Server Settings                | 25 |
| SNMP Settings                      | 25 |
| IP Audio Configuration             | 26 |
| Backun Audio Configuration         | 29 |
| Audio Loss                         | 29 |
| Audio Recover                      | 29 |
| Rackun Plaver                      | 30 |
| RS-232 COM Port Configuration      |    |
| RS-232 Sottings                    |    |
| Fthernet to RS-232 Redirector      |    |
| Stereo Fucader Configuration       |    |
|                                    |    |

# Contents

| Product Registration Card                              |          |
|--------------------------------------------------------|----------|
| WARRANTY TERMS AND CONDITIONS                          | 55       |
| Download/Upload files via FTP                          |          |
| APPENDIX B                                             |          |
| UPnP Activation                                        |          |
| UPnP discovery in Local Networks                       |          |
| List of available RDS Console commands and responses   |          |
| RDS Console Syntax                                     |          |
| Connecting to the RDS console                          |          |
| RDS Console                                            |          |
| Firmware Update                                        |          |
| Rebooting                                              |          |
| WEB Server Default Settings                            |          |
| Network Default Settings                               |          |
| Hardware Reset                                         |          |
| AF List Default Settings                               |          |
| RDS Encoder Default Settings                           |          |
| Audio Enhancement Default Settings                     |          |
| Stereo Encoder Default Settings                        |          |
| COM Port Default Settings                              |          |
| Backup Audio Default Settings                          |          |
| IP Audio Default Settings                              |          |
| Network Default Settings                               | 43       |
| General Default Settings                               | 43       |
| Factory Defaults Settings                              |          |
| AF List Configuration                                  |          |
| rogrum rype rume seungs<br>Console Settings            | <i>ی</i> |
| Program Type Name Settings                             | 20       |
| Decouer Information<br>Data & Time Settings            |          |
| Decoder Information                                    |          |
| Trafic Information                                     |          |
| General Settings                                       |          |
| 1 rogrum Siulion Ivame Sellings<br>Radio Toxt Settings |          |
| RDS Encouer Settings<br>Program Station Name Settings  |          |
| RDS Encoder Configuration                              |          |
| Audio Equalizer Settings                               |          |
| Automatic Gain Control Settings                        |          |
| Audio Enhancement Configuration                        |          |
| Output Levels                                          |          |
| MPX Limiter                                            |          |
| Phase Adjustment                                       |          |
| Injection Levels                                       |          |
| General Settings                                       |          |
|                                                        |          |

THIS PAGE IS INTENTIONALLY LEFT BLANK

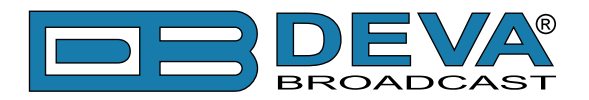

# Introduction

DEVA Broadcast Ltd. is an international communications and high-technology manufacturing organization, its corporate headquarters and facility located in Burgas, Bulgaria. The company serves the broadcast and corporate markets worldwide – from consumers and small businesses to the largest global organizations. It is dedicated to the research, design, development and provision of advanced products, systems and services. DEVA launched its own brand back in 1997 and has nowadays evolved to become known as a market leader and internationally reputed manufacturer of user-friendly, cost-effective and innovative broadcast products.

Creativity and innovation are deeply woven into DEVA corporate culture. Through successful engineering, marketing and management our team of dedicated professionals creates futureoriented solutions to improve customers' performance. You may rely that all issues communicated to our crew would be addressed accordingly. We pride ourselves on our pre and post-sales support and purchase services, which along with the outstanding quality of our radio gear have won us due respect and the market authority position.

DEVA best-of-breed solutions have become the best sellers for our partners. The strategic partnerships which have been formed with industry leaders during all these years that we have been operating on the broadcasting market, have proved us a reliable business partner and a valuable asset, as our dealers worldwide would confirm. In constant pursuit of precision and long-term satisfaction, DEVA enhances the reputation of our partners and clients alike. Furthermore, we have already a proven merit as a credible partner provider.

Our portfolio offers complete line of high quality and competitive products for FM and Digital Radio, Radio Networks, Telecommunication Operators and regulation authorities. For almost two decades of intensive software and hardware development, we have achieved a unique price-performance and endurance of our product lines. Our company's multitude of equipment and services is in line with the latest technologies and key trends. The most recognizable characteristics attributed to DEVA products are their clear-cut, streamlined design, easiness of use and cost-effectiveness: simplicity of forms but multiplicity of functions.

For us there is no stage when we deem that we have reached the most satisfactory level in our work. Our engineers are in constant pursuit of new ideas and technologies to be captured in DEVA solutions. Simultaneously, a strict control is being exercised at each step of any new development. Experience and hard work are our fundament but the continuous improving process is what we never leave aside. DEVA participates on a regular basis in all landmark broadcasting events, not only to promote its products, but to exchange valuable know-how and experience. We are also engaged in international large-scale projects involving radio and audio solutions which makes us even more competitive on the global market.

All DEVA products are developed and produced in accordance with the latest ISO 9001 quality control standards.

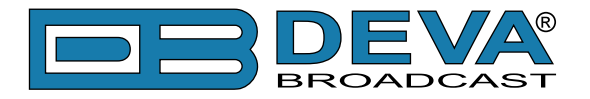

# **Typographic conventions**

This manual uses the following typographic conventions:

| Style              | Used for                                                                      |  |  |
|--------------------|-------------------------------------------------------------------------------|--|--|
| NOTE               | Important notes and recommendations                                           |  |  |
| Example            | Used when example text is cited                                               |  |  |
| "Menu" on page XX. | References                                                                    |  |  |
| [OK]               | Interface Interactive buttons.                                                |  |  |
| Settings           | Menu paths are represented as follows: <i>Settings&gt; General&gt; Backup</i> |  |  |

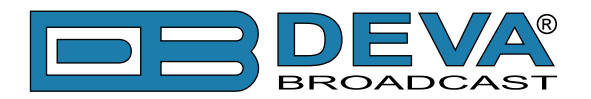

# **General Information**

DB9000-RX is a professional and highly reliable IP to Audio decoder. It comes with an HTML5 based web server for device management and Ethernet to a RS-232 Redirector, enabling quick integration of the existing audio systems to the Internet. The device is available with an optional fully digital, DSP-based Stereo & RDS Encoder Module.

Supporting the compulsory for this high class equipment HE-AAC versions 1 and 2, MPEG-1 Layer 3 compressed audio streams and PCM uncompressed stream, the DB9000-RX can be used for a scope of professional audio applications: Broadcast, Internet Radio, Studio to Transmitter Link and VoIP.

The powerful DSP processor and either digital or analog output signals allow for the decoding process to be accomplished in real time which makes the device compatible with any online radio system, including Icecast and Shoutcast. Another impressive addition to DB9000-RX features is the low latency Real Time Protocol (RTP) connection support.

Along with its main IP audio source DB9000-RX comes with several IP audio sources and a built-in MP3/AAC Backup Audio Player for higher stability. The device has a built-in FTP server and 2GB SD card where the audio content for the MP3 Player is recorded. The backup audio files can be easily managed anytime remotely via any FTP client.

If the audio signal of the main source disappear, the device will switch to the first available IP audio backup source. If none of the audio backups are available then the MP3 Player starts. While when the main audio signal is recovered, DB9000-RX will automatically switch back to it. Depending on your needs, the sequence of the backup audio sources can be easily changed.

### APPLICATION

- Audio transmission over IP-based networks
- Point-to-Point Audio Transfer (DB9000-TX IP Audio Encoder is required at the opposite site)
- Ethernet to RS-232 Redirector
- Audio Backup on connection or audio loss
- Audio Rebroadcast

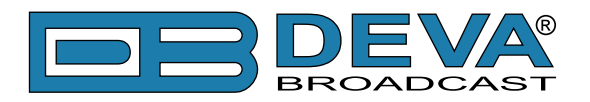

# **Product Features**

- High Quality HE-AAC (v.1 and v.2) and MPEG-1 Layer 3 Codecs
- 32 kHz, 44.1 and 48 kHz sample rates support
- Support of all standard bitrates and VBR as well
- Shoutcast / Icecast compatible TCP/IP stream client
- Auto switching to another server in the event of a connection loss
- 4 LEDs and Phones output for quick diagnostics
- IP address pronunciation at startup (through the headphones)
- · Full Control and easy setup with any web browser
- Entirely Digitally Generated Composite MPX Stereo Signal
- Digital stereo encoder with pre-emphasis, AGC and equalizer
- Fully Dynamic RDS encoder
- UPnP for easy discovery in Local Networks
- SD Card for Audio Backup Storage
- Ethernet to RS-232 Redirector
- MPX Limiter

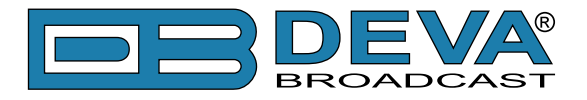

# **TECHNICAL SPECIFICATIONS**

| AUDIO DECODER                  |                                                          |  |  |  |  |
|--------------------------------|----------------------------------------------------------|--|--|--|--|
| Decoder                        | HE-AAC (v.1 and v.2), MPEG-1 Layer 3 or raw PCM          |  |  |  |  |
| Sample rates                   | 32, 44.1 and 48 kHz                                      |  |  |  |  |
| Bit rates                      | All standard bit rates, including VBR                    |  |  |  |  |
| STREAM CLIENT                  |                                                          |  |  |  |  |
| Туре                           | Shoutcast/Icecast compatible TCP/IP client               |  |  |  |  |
| Codec Support                  | AAC, MP3, PCM                                            |  |  |  |  |
| Servers                        | Up to 3 with auto-switch on failure                      |  |  |  |  |
| RTP RECEIVER                   |                                                          |  |  |  |  |
| Туре                           | Unicast RTP/UDP compatible receiver                      |  |  |  |  |
| Codec                          | AAC, MP3                                                 |  |  |  |  |
| Count                          | 1                                                        |  |  |  |  |
| AUDIO BACKUP                   |                                                          |  |  |  |  |
| Trigger                        | Connection loss or audio silence                         |  |  |  |  |
| Threshold                      | Adjustable, -90dBFs to 0dBFs                             |  |  |  |  |
| Trigger time                   | Adjustable, 1s to 240s                                   |  |  |  |  |
| Storage                        | SD Card, up to 2GB                                       |  |  |  |  |
| Supported encoders             | HE-AAC (v.1 and v.2), MPEG-1 Layer 3                     |  |  |  |  |
| Supported file types           | *.MP3, *.AAC, *.M4A, *.M3U                               |  |  |  |  |
| Playback modes                 | Alphabetical ascending and descending, Shuffle, Playlist |  |  |  |  |
|                                | and Shuffled playlist                                    |  |  |  |  |
| Remote file management         | Build-in FTP server                                      |  |  |  |  |
| ANALOG AUDIO OUTPUT            |                                                          |  |  |  |  |
| Connector                      | 2 x XLR, Balanced                                        |  |  |  |  |
| Frequency response             | ±0.5dB, 5Hz-20kHz                                        |  |  |  |  |
| Distortion                     | <0.01% THD+N                                             |  |  |  |  |
| Level                          | +12dBu, user selectable                                  |  |  |  |  |
| Sample rate                    | Same as the source stream                                |  |  |  |  |
| Dynamic range                  | >100 dB                                                  |  |  |  |  |
| DIGITAL AUDIO OUTPUT           |                                                          |  |  |  |  |
| Connector                      | XLR                                                      |  |  |  |  |
| Туре                           | AES/EBU (IEC 60958)                                      |  |  |  |  |
| Sample rate                    | 48 kHz                                                   |  |  |  |  |
| Resampling                     | Thru build-in sample rate converter                      |  |  |  |  |
| <b>STEREO ENCODER (OPTION)</b> |                                                          |  |  |  |  |
| Туре                           | Fully DSP stereo encoding                                |  |  |  |  |
| Pre-emphasis                   | 0, 50, 75µs                                              |  |  |  |  |
| AGC                            | 5 presets, 2 user defined                                |  |  |  |  |
| Equalizer                      | 3-Band, ±12dB range                                      |  |  |  |  |
| Stereo separation              | >55dB (typically >60dB)                                  |  |  |  |  |
| Phase Adjust                   | Pilot, L-R, RDS                                          |  |  |  |  |

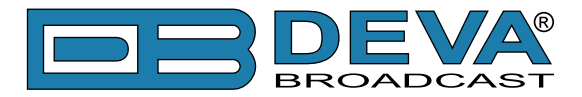

| Injection Levels Adjust     | Pilot, RDS                                                 |  |  |
|-----------------------------|------------------------------------------------------------|--|--|
| Output Connector            | BNC, Unbalanced                                            |  |  |
| Output Level Adjust         | Digitally, up to +12dBu                                    |  |  |
| Composite MPX Limiter       | 6 presets, 3 user defined                                  |  |  |
| <b>RDS ENCODER (OPTION)</b> |                                                            |  |  |
| Supported RDS Applications  | PI, PS, Dynamic PS, AF, RT, TP, TA, DI, MS, PIN, PTY, PTYN |  |  |
| Configuration               | Web interface                                              |  |  |
| Automation control          | Remote TCP console                                         |  |  |
| Output Connector            | BNC, Unbalanced                                            |  |  |
| Output Level Adjust         | Digitally, up to +6dBu                                     |  |  |
| PHONES AUDIO OUTPUT         |                                                            |  |  |
| Connector                   | 6.3mm jack, stereo                                         |  |  |
| Туре                        | Headphones                                                 |  |  |
| USER INTERFACE              |                                                            |  |  |
| Indicators                  | 4 LEDs on front panel, 2 LEDs on rear panel                |  |  |
| Web interface               | Full control and status information                        |  |  |
| RS-232                      |                                                            |  |  |
| Туре                        | Ethernet to RS-232 Redirector                              |  |  |
| Connector                   | DB-9                                                       |  |  |
| Baud rates                  | 9600 to 115200                                             |  |  |
| Password protection         | Yes                                                        |  |  |
| NETWORK                     |                                                            |  |  |
| Connector                   | RJ-45                                                      |  |  |
| Туре                        | Ethernet                                                   |  |  |
| Device discovery            | UPnP support                                               |  |  |
| <b>OPERATING CONDITIONS</b> |                                                            |  |  |
| Temperature                 | 10°C - 45°C                                                |  |  |
| Humidity                    | < 75%, non-condensing                                      |  |  |
| POWER REQUIREMENTS          |                                                            |  |  |
| Connector                   | IEC320, rear panel                                         |  |  |
| Power supply                | 115/230V AC, 18VA                                          |  |  |
| SIZE AND WEIGHT             |                                                            |  |  |
| Dimension (W x H x D)       | 1U, 19" x 1.7" x 6.9", 485 x 44 x 178mm                    |  |  |
| Weight                      | 8 lbs, 3.5kg                                               |  |  |

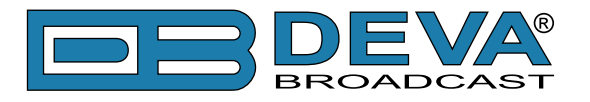

# **BLOCK DIAGRAM**

A simplified block diagram of DB9000-RX IP Audio Decoder is shown below

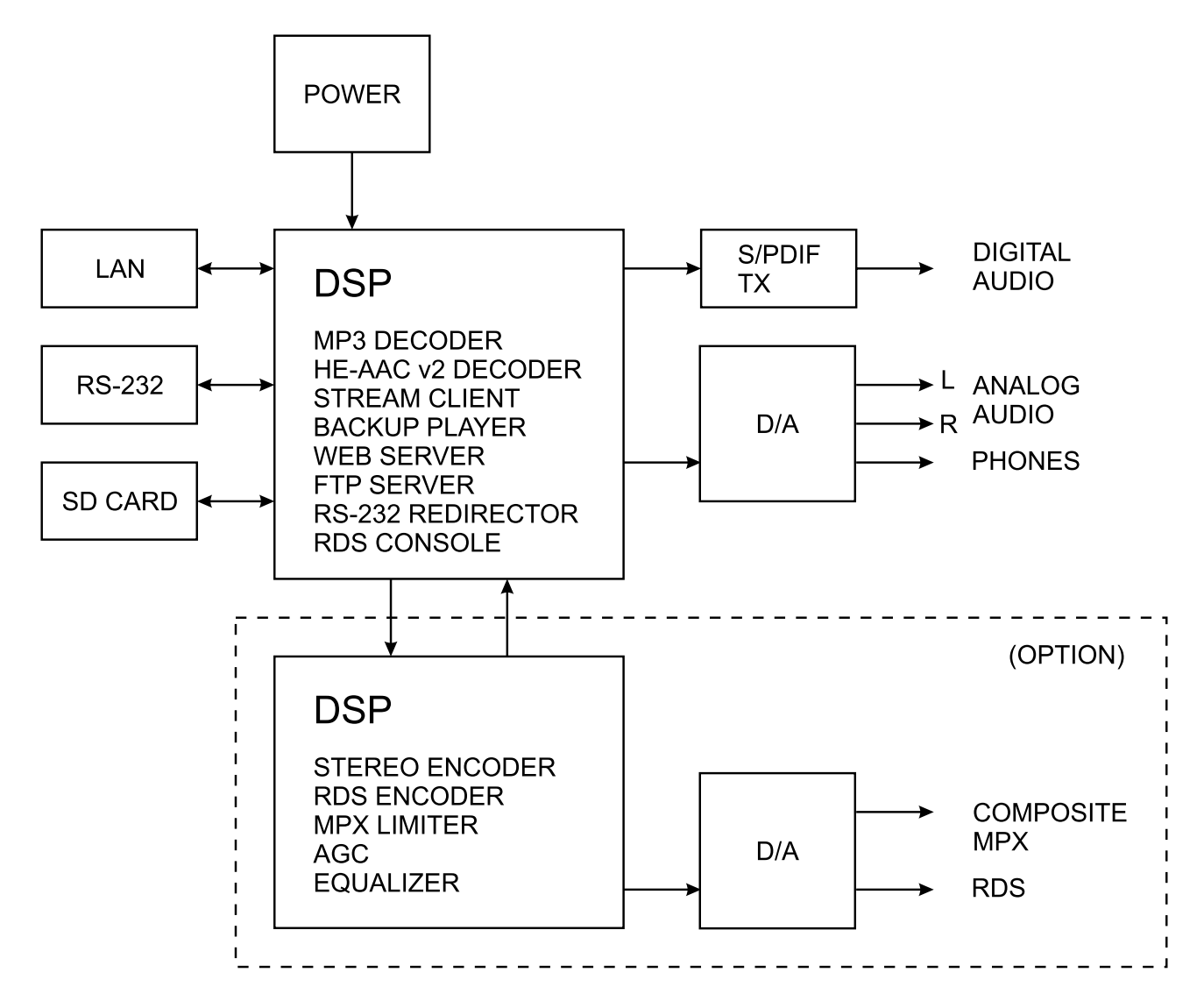

Because of the all-digital, minimalist-discrete-component nature of device circuitry, we have not provided schematic diagrams of the DB9000-RX in this Manual. Please, note that:

# NO USER-SERVICEABLE COMPONENTS INSIDE. REFER ALL SERVICING TO QUALIFIED TECHNICAL PERSONNEL.

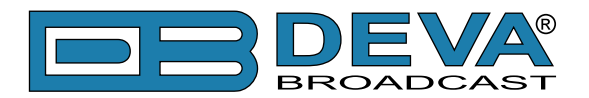

# **Safety Precautions**

IMPORTANT: Carefully read this paragraph as it contains important instructions concerning operator safety and directions regarding the installation, operation and maintenance of the equipment. Failure to observe the safety instructions and information given in this manual constitutes an infringement of the safety rules and design specifications provided for this piece of equipment. DEVA Broadcast Ltd. declines all responsibility if any one of the safety rules given herein is not observed. DEVA Broadcast Ltd. declines all responsibility if the end-user resells the product. The equipment is to be used by people capable of operating it in a trouble-free manner and it is assumed that they are aware of the following safety rules.

- ♦ Keep this manual with the utmost care and close at hand so that it can be consulted whenever needed
- ♦ After unpacking the equipment, check its condition.
- ♦ Avoid banging the equipment.
- ♦ The packing material (plastic bags, polystyrene, nails, etc.) must never be left within reach of children, as these items are potential sources of danger.
- ♦ Do not use the equipment in places where the temperature is not within the recommended range, as specified by the manufacturer.
- ♦ Before connecting the equipment, make sure the nameplate specifications correspond to the mains electricity supply (the nameplate is located on the equipment enclosure).
- ♦ Do not remove the sticker from the equipment as it contains important specifications and the relevant serial number.
- ♦ To join the equipment to the mains supply, use the power cord purchased with the equipment.
- ♦ The equipment must be used only for the purposes it was designed for.
- ♦ Abuse or misuse of the equipment is extremely dangerous for people, pets and property. The manufacturer declines all responsibility for damage and injury resulting from improper use and mishandling.
- ◊ Certain basic safety rules must be observed when using electrical equipment, in particular:
  - Never touch the equipment with wet and/or damp hands or other parts of the body.
  - Keep the equipment away from drops of water or sprinkling systems.
  - Never use the equipment near high heat sources or explosive material.
  - Do not introduce any extraneous matter into the equipment.
  - Do not allow children or untrained people to use the equipment.
- ♦ Before cleaning or servicing the equipment outside, disconnect its power supply and wait at least 2 seconds before working on it, as recommended by current safety regulations.
- ♦ In the event of faults and/or improper operation, turn off the equipment, shut off the electrical power and call your dealer.
- On our attempt to make repairs and/or adjustments when covers/guards or circuit boards are to be removed.
- ♦ Call your dealer for any repairs and be certain original spare parts are used. Failure to observe this rule may adversely affect the safety level of your equipment.
- ♦ The equipment is to be connected to the mains supply and provided with adequate and efficient earth conductors.
- ♦ When installing, leave a clearance of at least 1 cm around the equipment to allow air to pass freely.

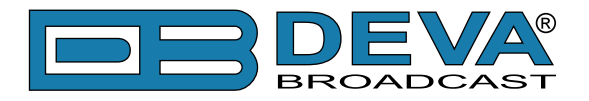

# Before you start

# MAINS VOLTAGE SELECTOR

Unless specifically ordered for export shipment, the DB9000-RX is set at the factory for operation from 115V/230V, 50/60Hz AC mains. This can be confirmed by checking the voltage selector inside the unit. To change the mains voltage, first remove the top cover of the unit. A clearly marked slide switch is next to the AC mains connector on the encoder circuit board. *With power disconnected*, use a small screwdriver to set the switch for 115VAC or 230VAC operation. Be sure to install the appropriate fuse, DB9000-RX is equipped at the factory with 1A fuse.

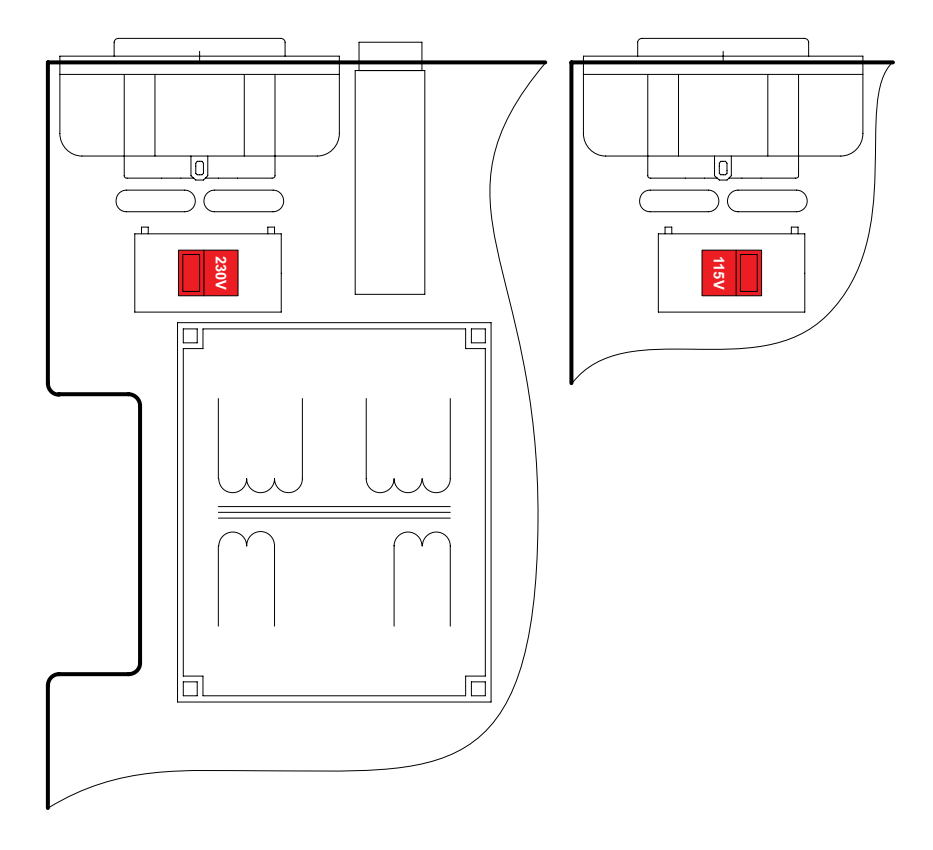

### **POWER CORD**

The detachable IEC-type power cord is supplied with the unit. The individual cord conductors may be color-coded in either of two ways:

1) In accordance with US standards: BLACK = AC "HOT" WHITE = AC NEUTRAL GREEN = EARTH GROUND

2) To European CEE standards: BROWN = AC "HOT" BLUE = AC NEUTRAL GREEN/YELLOW = EARTH GROUND

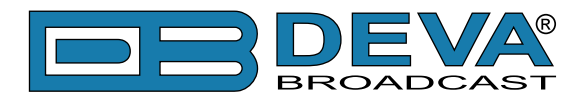

### **OPERATING RECOMMENDATIONS**

For the normal and reliable operation of the DB9000-RX device we recommend to follow the next list of instructions:

- Please, install the unit only in places with good air conditioning. The unit has been designed for operation within an ambient temperature range extending from 10 to 50°C. But because adjacent, less efficient equipment may radiate substantial second-hand heat, be sure that the equipment rack is adequately ventilated to keep its internal temperature below the specified maximum ambient. When installing, leave a clearance of at least 1 cm around the equipment to allow air to pass freely.
- We do not recommend installation in rooms with high humidity, dusty places or other aggressive conditions.
- Although it is expected that a DB9000-RX will be installed close to exciters (or transmitters of even higher-power!), please practice reasonable care and common sense in locating the unit away from abnormally high RF fields.
- Please, use only already checked power supply cables and sources. The shielded cables usage is strongly recommended.
- We strongly recommend connecting the device only to reliable power supply sources. In case of unstable power supply, please use UPS (Uninterruptible Power Supply).
- Please, use the device only with placed top cover to avoid any electromagnetic anomalies which may cause problems of the normal functionality of the unit.
- Please, connect DB9000-RX only to good quality Internet connection. This is very important for the normal remote operation of the unit.
- Please, check if your network settings pass through all the data traffic required for the normal operation of the DB9000-RX unit.

# RADIO FREQUENCY INTERFERENCE (RFI)

Although we have anticipated DB9000-RX installation in the immediate proximity of broadcast transmitters, please do practice some care using the unit away from abnormally high RF fields.

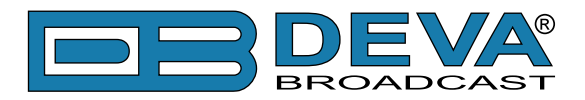

# **Unpacking and Inspection**

**IT IS VERY IMPORTANT** that the Warranty Registration Card found at the front of this Manual be completed and returned. Not only does this assure coverage of the equipment under terms of the Warranty and provide a means of tracing lost or stolen gear, but the user will be sent specific SERVICE OR MODIFICATION INSTRUCTIONS issued by DEVA Broadcast Ltd.

As soon as the equipment is received, inspect carefully for any shipping damage. If damage is suspected, notify the carrier at once, and then contact DEVA Broadcast Ltd.

We recommend that you retain the original shipping carton and packing materials, just in case return or reshipment becomes necessary. In the event of return for Warranty repair, shipping damage sustained as a result of improper packing for return *may invalidate the Warranty*!

# Mounting

### RACK REQUIREMENT

The DB9000-RX mounts in a standard 19-inch equipment rack and requires only  $1\frac{3}{4}$  inches (1U) of vertical rack space. The use of plastic washers is recommended to protect the painted finish around the mounting holes.

### **HEAT DISSIPATION**

Consuming less power than the light in a refrigerator, the DB9000-RX itself generates negligible heat. The unit is specified for operation within an ambient temperature range extending from freezing to 120°F/50°C. But because adjacent, less efficient equipment may radiate substantial heat, be sure that the equipment rack is adequately ventilated to keep its internal temperature below the specified maximum ambient.

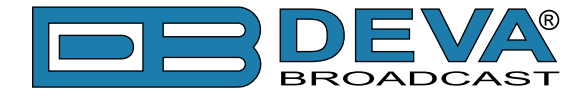

# **Panel Indicators and Appointments**

**FRONT VIEW** 

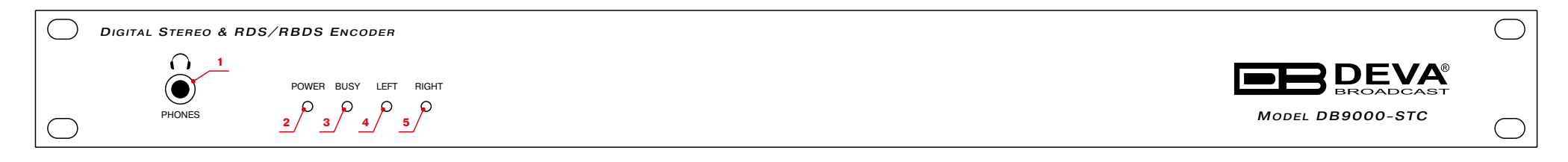

- 1 Phones Output. The following audio signals are reproduced through the headphones: Voice Announcement of DB9000-RX IP Audio Decoder IP address upon startup; Audio signal identical to that of the outputs audio;
- 2 Power LED Indicator;
- 3 Status LED Indicator. Blinking frequency of this LED is indication of DB9000-RX state: Fast blinking – in process of connection;
  - Approximately twice per second data buffering;
  - Approximately once per second DB9000-RX is connected and operating normally;
- 4 Left Channel Level LED Indicator. This LED can be in one of the following states:
  - Off the channel level is within norms;
  - Blinking indication of low signal level;
  - Constantly lit indication of high signal level;
- 5 Right Channel Level LED Indicator. This LED can in one of the following states:
  - Off the channel level is within norms;
  - Blinking indication of low signal level;
  - Constantly lit indication of high signal level;

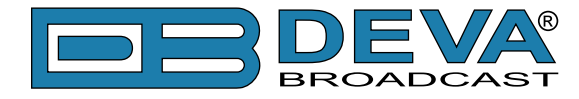

### **REAR VIEW**

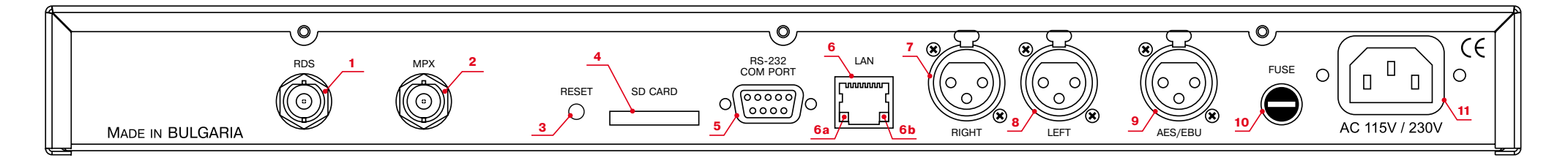

- 1 RDS only output BNC, Unbalanced;
- 2 MPX ouput BNC, Unbalanced;
- 3 Factory Defaults Reset Button;
- 4 SD Card;
- 5 RS-232 Serial COM Port DB-9 Female Connector;
- 6 LAN Port / Internet Input RJ-45 Connector;
- 6a Network Activity LED Indicator (RJ-45 built-in);
- 6b Network Availability LED Indicator (RJ-45 built-in);
- 7 Right Analog Audio Input Balanced XLR Male;
- 8 Left Analog Audio Input Balanced XLR Male;
- 9 AES/EBU Digital Audio Input Balanced XLR Male;
- 10 Fuse;
- 11 Main Power Supply;

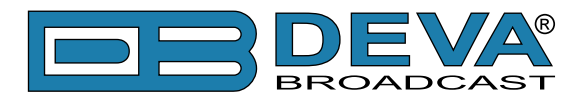

# Connecting of DB9000-RX

# ANALOG AUDIO OUTPUTS

Using a cable ending with two standard XLR connectors connect DB9000-RX analog signal outputs to the analog audio inputs of your equipment.

### **DIGITAL AUDIO OUTPUT**

Using a cable ending with a standard XLR connectors connect DB9000-RX AES/EBU output to the digital audio input of your equipment.

### LAN PORT

For normal operation it is necessary DB9000-RX to be connected to a local network or Internet by cable with RJ-45 connector.

### **RS-232 COM PORT**

Using standart DB-9 cable connect DB9000-RX to any RS-232 compatible equipment.

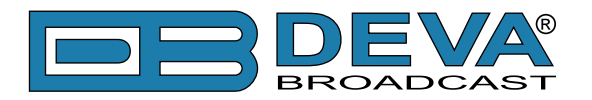

# Operation

DB9000-RX is controlled through the built-in web server and a standard web browser can be used to monitor its status or make some adjustments. To connect to the device you need to know its IP address and follow the next steps:

- Open a WEB Browser.
- Enter the device IP address in the browser's address field.

**NOTE:** If the port is different than the default one (80), it is necessary to specify it, e.g. http://192.168.20.20:9000

• Press <ENTER>.

If you do not know the IP address you can hear it through the headphones when you turn on the device. The other option to find out the IP address is using UPnP discovery in local networks (see <u>"UPnP discovery in Local Networks" on page 51</u>).

The web interface consists of the following pages:

- Status
- Configuration
  - General
  - Network
  - IP Audio
  - Backup Audio
  - COM port
- MPX
  - Stereo Encoder
  - Audio Enhancement
  - RDS Encoder
  - AF List
- Factory Defaults
- Reboot
- Firmware Update

At the top of each page is located the Navigational Menu and underneath, on the left side is the section with relevant information and adjustment fields. There is a kind of help section on the right side, containing brief information about each of the fields on the left.

Hover your mouse over any of the left side fields to bring out a field's description next to the mouse pointer.

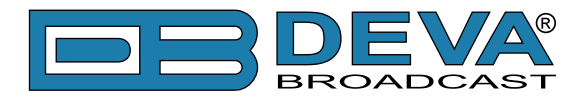

The picture below is illustrating STATUS page opened:

| Status   Configu      | uration   MPX   Factory Defa | aults   Reboot   Firmware Update                                                                                        |
|-----------------------|------------------------------|----------------------------------------------------------------------------------------------------|
| Audio Status<br>Left: | -90.0dBFs                    | Audio Status                                                                                                    |
| Right:                | -90.0dBFs                    |                                                                                                    |
| Backup Audio St       | atus                         | Right:<br>Right peak audio level.                                                                                       |
| Left:                 | -90.0dBFs                    |                                                                                                    |
| Right:                | -90.0dBFs                    |                                                                                                    |
| Network Status        |                              | MAC:<br>Shows device's MAC address.                                                                                     |
| MAC address:          | 00-04-42-55-00-45            |                                                                                                    |
| Type                  | Assigned by DHCP             | Shows the way IP address is assigned: DHCP, AutoIP or static.                                                           |
| IP address:           | 192.168.20.208               | IP Address:                                                                                                    |
| Netmask:              | 255.255.255.0                | The assigned IP address.                                                                                                |
| Gateway:              | 192.168.20.1                 | Netmask:                                                                                                    |
| DNS 1:                | 192.168.20.5                 | The assigned subnet mask.                                                                                               |
| DNS 2:                | 0.0.0.0                      | Gateway:                                                                                                    |
| Connection Statu      | ıs                           | The assigned gateway.                                                                                                   |
| Source:               | IP Audio Client URL1         | DNS 1:                                                                                                    |
| Status:               | Connecting                   | The assigned primary DNS server.                                                                                        |
| Format:               | PCM                          | DNS 2:                                                                                                    |
| Samplerate:           | 48000 Hz                     | The assigned secondary DNS server.                                                                                      |
| Bitrate:              |                              | Connection status                                                                                                    |
| Stream name:          | 0.0%                         | Sources                                                                                                    |
| Buffer level:         | 0.0%                         | Source:  IP Audio Client URL : Playing from Internet stream.  Incorest Player : Playing from Incorest compatible source |
| Other                 |                              | client.                                                                                                    |
| Uptime:               | 0d 00:01:32                  | RTP Player : Playing from RTP source client.                                                                            |
| Local lime:           | U9 DEC 2016, 14:33:44        | • MP3 Audio Player : Playing from Internal storage.                                                                     |
|                       |                              | Status:         Shows connection state. States are as follows:         • Connectina : Connecting to server.             |
| DEVA Broadcast Lt     | td.                          | Model: DB9000-RX • Serial: 9KRDB0FF                                                                                     |

**NOTE:** As shown on the picture below a Username and Password may be requested if the Access Control is turned on and a page other then STATUS is selected (see "WEB Server Settings" on page 25). Default values are <u>user</u> and <u>pass</u>.

| Authentication | Required                                                                                          |
|----------------|---------------------------------------------------------------------------------------------------|
| ?              | A username and password are being requested by http://192.168.20.40. The site says: "Secure Area" |
| User Name:     |                                                                                                   |
| Password:      |                                                                                                   |
|                | OK Cancel                                                                                         |

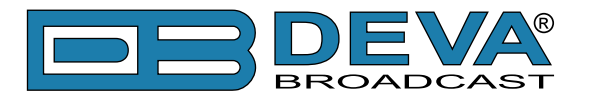

### **STATUS**

On the picture below is shown the page with current device status:

| Status   Config  | uration   MPX   Factory Defa | aults   Reboot   Firmware Update                                                                                                    |
|------------------|------------------------------|----------------------------------------------------------------------------------------------------|
| Audio Status     | S.                           | Audio Status                                                                                                    |
| Left:            | -90.0dBFs                    | Left:                                                                                                    |
| Right:           | -90.0dBFs                    | Left peak audio level.                                                                                                    |
| Backup Audio S   | tatus                        | Right:<br>Right peak audio level.                                                                                                    |
| Left:            | -90.0dBFs                    | Network status                                                                                                    |
| Right:           | -90.0dBFs                    |                                                                                                    |
|                  |                              | MIAU:<br>Shows device's MAC address                                                                                                    |
| Network Status   |                              | -                                                                                                    |
| MAC address:     | 00:04:A3:F5:CC:45            | Туре:                                                                                                    |
| Туре:            | Assigned by DHCP             | Shows the way IP address is assigned: DHCP, AutoIP or static.                                                                                       |
| IP address:      | 192.168.20.208               | IP Address:                                                                                                    |
| Netmask:         | 255.255.255.0                | The assigned IP address.                                                                                                    |
| Gateway:         | 192.168.20.1                 | Netmask:                                                                                                    |
| DNS 1:           | 192.168.20.5                 | The assigned subnet mask.                                                                                                    |
| DNS Z.           | 0.0.0.0                      | Gateway:                                                                                                    |
| Connection Stat  | us                           | The assigned gateway.                                                                                                    |
| Source:          | IP Audio Client URL1         | DNS 1:                                                                                                    |
| Status:          | Connecting                   | The assigned primary DNS server.                                                                                                    |
| Format:          | PCM                          | DNS 2:                                                                                                    |
| Samplerate:      | 48000 Hz                     | The assigned secondary DNS server.                                                                                                    |
| Bitrate:         |                              | Ourse of the states                                                                                                    |
| Stream name:     |                              | Connection status                                                                                                    |
| Buffer level:    | 0.0%                         | Source:                                                                                                    |
| Other            |                              | <ul> <li>IP Audio Client URL : Playing from internet stream.</li> <li>Icecast Player : Playing from Icecast compatible source<br/>client</li> </ul> |
| Uptime:          | 0d 00:01:32                  | <i>RTP Player</i> : Playing from RTP source client.                                                                                                 |
| Local Time:      | 09 Dec 2016, 14:33:44        | MP3 Audio Player : Playing from Internal storage.                                                                                                   |
|                  |                              | Status:                                                                                                    |
|                  |                              | Shows connection state. States are as follows:                                                                                                    |
|                  |                              | Connectina: Connectina to server.                                                                                                    |
| DEVA Broadcast L | td.                          | Model: DB9000-RX • Serial: 9KRDB0FF                                                                                                    |

This page contains information regarding current status of DB9000-RX as follows:

- Audio Status;
- Backup Audio Status;
- Network Status;
- Connection Status;
- Other;

**NOTE:** Audio Status and Backup Status show the Left and Right channels peak levels which are dynamically updated.

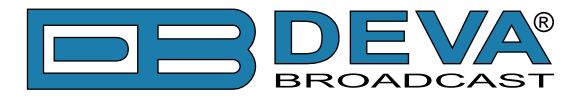

Under *Network Status* are shown MAC address and current IP address, Network mask and Gateway and the method in which they are assigned: Static Allocation or allocated by DHCP server. Shown are also the primary and secondary DNS servers.

*Connection Status* is the place showing which one of the three available URLs is currently used, device status (connected or disconnected), connection time, stream parameters and name.

Please note that if a compressed stream is used, Sample rate and Bitrate will be taken from the stream. If the stream is in uncompressed format (PCM) then what is displayed for Sample rate and Bitrate is what is set in the Configuration page.

Under Other are displayed DB9000-RX Uptime and Local Time (and date).

In the upper right corner is located *LIVE DATA* icon. Clicking on the icon will toggle live data *ON* and *OFF* as follows:

뎤 - live data is ON

G - live data is OFF.

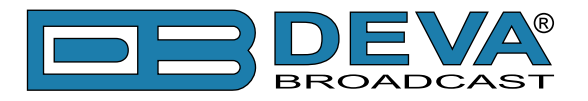

### **GENERAL CONFIGURATION**

| Status   Configuration   MPX   Factory Defaults   Reboot   Firmware Update     |                                                    |                                                                                                    |
|--------------------------------------------------------------------------------|----------------------------------------------------|----------------------------------------------------------------------------------------------------|
| General   Network                                                              | k   IP Audio   Backup Audio   C                    | OM Port                                                                                                    |
| <b>Device Alias</b><br>Alias:                                                  | DB9000-RX<br>                                      | Device Alias<br>Alias:<br>Name of the device. This name is used to identify the device in<br>local network and is used as title on all web pages.<br>Up to 63 alpha-numeric characters.                                                                                                    |
| Date and Time<br>Internet Time:<br>Local Date:<br>Local Time:<br>URL:<br>Port: | Enabled Disabled   GMT   pool.ntp.org   123   Save | Internet Time:<br>Enable or disable automatic time and date adjustment from<br>Internet.<br>Default: Enabled<br>Time Zone:<br>Local time zone offset of the device.<br>Default: GMT<br>Local Date:<br>Local date of the device. Must be in the format dd/mm/yyyy<br>(Example: 31/12/2010).<br>Note: This field is only used when "Internet Time" is disabled.<br>Local Time:<br>Local time of the device. Must be in the format hh:mm:ss<br>(Example: 23:00:00).<br>Note: This field is only used when "Internet Time" is disabled.<br>URL:<br>Time server URL. Up to 63 characters.<br>Port:<br>Time server Port. Default: 123 |
| DEVA Broadcast L                                                               | .td.                                               | Model: DB9000-RX • Serial: 9KRDB0FF                                                                                                    |

#### **Device Alias**

*Alias* – Name of the device. This name is used to identify the device in a local network and is used as title on all web pages. Up to 63 alpha-numeric characters can be entered.

#### Date and Time

*Internet Time* – Enable or disable automatic time synchronization from Internet. Default value: Enabled.

*Time Zone* – Select local time zone of the device. Default value: GMT.

*Local Date* – a field where local date is to be entered. This field is only used when Internet Time is disabled. Must be in dd/mm/yyyy format. Example: 31/12/2020.

*Local Time* – a field where local time is to be entered. This field is only used when Internet Time is disabled. Must be in hh:mm:ss format. Example: 23:10:00.

URL – Allows time server URL (up to 63 characters) to be specified.

Port – a field where time server Port is to be specified. The default value being: 123.

#### Applying New Settings

In order new settings to take effect, it is necessary to press the SAVE button. Please keep in mind that some of the new settings can reset DB9000-RX.

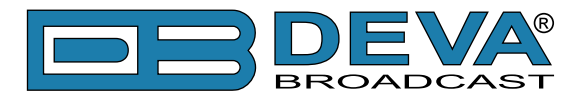

### NETWORK CONFIGURATION

| Status   Confi  | guration   MPX   F     | ctory Defaults   Reboot   Firmware Update                                                |
|-----------------|------------------------|------------------------------------------------------------------------------------------|
| General   Netwo | rk   IP Audio   Backup | Audio   COM Port                                                                         |
| General         |                        | Network settings                                                                         |
| DHCP:           | Enabled Object         | ed DHCP:                                                                                 |
| IP Address:     | 0.0.0.0                | The DHCP client is used to automatically obtain the network                              |
| Netmask:        | 0.0.0.0                | Settings.<br>Default: Enabled                                                            |
| Gateway:        | 0.0.0.0                | IP Address:                                                                              |
| Primary DNS:    | 0.0.0.0                | Static IP address. Not used if DHCP client is enabled.                                   |
| Secondary DNS:  | 0.0.0.0                | Example: 192.168.0.2                                                                     |
| IP Voice Annou  | incement               | Netmask:  Static subnet mask. Not used if DHCP client is enabled. Example: 255.255.255.0 |
| IP Address:     | Enabled Oisable        | ed Gateway:                                                                              |
| WEB server      |                        | Static gateway. Not used if DHCP client is enabled.<br>Example: 192.168.0.1              |
| Port:           | 80                     | Primary DNS:                                                                             |
| Username:       | user                   | Static primary DNS server. Not used if DHCP client is enabled.<br>Example: 192.168.0.1   |
| Password:       | pass                   | Secondary DNS:                                                                           |
| FTP server      |                        | Static secondary DNS server. Not used if DHCP client is enabled.                         |
| Command Port:   | 21                     | IP Voice Annoucement                                                                     |
| Data Port:      | 2020                   | IP Address:                                                                              |
| Username:       | user                   | IP Address of the device may be announced via the audio                                  |
| Password:       | pass                   | is unknown. For example when connecting to the device for the                            |
| SNMP            |                        | ☐ first time.<br>Default: Enabled                                                        |
| SNMP MIB File:  | Download               | Web settings                                                                             |
| Agent:          | Enabled   Disabled     | ed TCP port of the web server.                                                           |
| Agent Port:     | 161                    |                                                                                          |
| Manager Port:   | 162                    |                                                                                          |
| Deva Broadcast  | Ltd. © 2012            | Model: DB9000-RX • Serial: 110307001                                                     |

#### **General Network Settings**

*DHCP* – As DHCP Client is used to automatically obtain the Network Settings it can be enabled or disabled. Default value is Enabled.

*IP Address* – A field where static IP address is to be entered in case that DHCP client is not used. Example: 192.168.0.2.

*Netmask* – A field where static subnet mask is to be entered. This parameter is not used if the DHCP Client is enabled. Example for Netmask is: 255.255.255.0.

*Gateway* – A field where static gateway is to be entered. This parameter is not used if the DHCP Client is enabled. Example for Gateway is: 192.168.0.1.

 $DNS \ I - A$  field where Static primary DNS server is to be entered. It is not used if the DHCP Client is enabled. Example: 192.168.0.1

DNS 2 - A field where Static secondary DNS server to be entered. It is not used if the DHCP Client is enabled. Example: 192.168.0.1

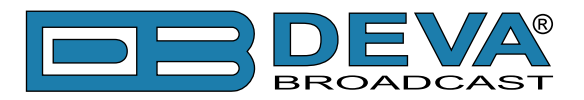

#### **IP Voice Announcement**

*IP Address* – Enable or disable voice announcement of DB9000-RX's IP Address. This future is useful when the IP address is unknown, for example when it is obtained from the DHCP Server. Default is Enabled.

#### WEB Server Settings

*Port* – This is the TCP port of the WEB Server. Default value is 80. *Username* – User name for the WEB Server. Default value is <u>user</u>. *Password* – Password for the WEB Server. Default value is <u>pass</u>.

**NOTE:** Username and Password are used in order to restrict the access to all configuration pages. You can define Username only, Password only or both of them. If both Username and Password are left blank, NO security is used.

#### **FTP Server Settings**

*Command Port* – TCP port where FTP server listens for connection. Default value is 21. *Data Port* – TCP port where FTP server transfers data with the client. Default value is 2020. *Username* – User name for the FTP Server. Default value is <u>user</u>. *Password* – Password for the FTP Server. Default value is <u>pass</u>.

**NOTE:** Username and Password are used in order to restrict the access to the storage card and all files on it. You can define Username only, Password only or both of them. If both Username and Password are left blank, NO security is used.

#### **SNMP Settings**

SNMP MIB File: Press the Download button to download DB9000-RX SNMP MIB file.

**NOTE:** The MIB file may change from one firmware revision to the other. Downloading this file from the device ensures that you have the proper MIB file.

Specify Agent ID, Agent Port, Read/Write Communities, Manager IP and Manager Port. **NOTE:** Agent ID is used to identify the device among others when a SNMP notification is send. Agent - enables/disables SNMP Agent.

#### **Applying New Settings**

In order new settings to take effect, it is necessary to press the SAVE button. Please keep in mind that some of the new settings can reset DB9000-RX.

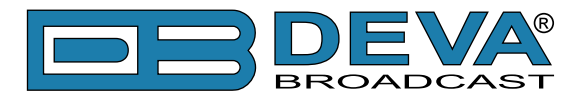

### **IP AUDIO CONFIGURATION**

| Status   Configuration   MPX   Factory Defaults   Reboot   Firmware Update |                       |       |      |                                                                                                    |
|----------------------------------------------------------------------------|-----------------------|-------|------|----------------------------------------------------------------------------------------------------|
| General   Networ                                                           | k   IP Audio   Backup | Audio | 0    | DM Port                                                                                                 |
| Source Priority                                                            |                       |       | Â    | RTP Audio Player                                                                                        |
| Main:                                                                      | IP Audio Client       | -     |      | Port:                                                                                                   |
| Backup 1:                                                                  | Not Used              | -     |      | RTP Audio Player port.                                                                                  |
| Backup 2:                                                                  | Not Used              | -     |      | Default: 5004                                                                                           |
| Backup 3:                                                                  | Not Used              | -     |      | Ext. header:                                                                                            |
| RTP Audio Play                                                             | er                    |       |      | RTP Extension header present in stream. Used in manual mode<br>for compatibility with some RTP senders. |
| Port:                                                                      | 5004                  |       |      | Default: Auto                                                                                           |
| Ext. header:                                                               | Extension Not Present | •     |      | Decoder:                                                                                                |
| Decoder:                                                                   | HE-AAC / auto (AAC)   | •     |      | Select decoder. For HE-AAC and MPEG1 the sample rate is                                                 |
| Icecast Audio P                                                            | layer                 |       | E    | automatically determined by the stream.<br>Default: MPEG1 / auto.                                       |
| Port:                                                                      | 5555                  |       |      | Icecast Audio Player                                                                                    |
| Username:                                                                  | source                |       |      | Port                                                                                                    |
| Password:                                                                  | pass                  |       |      | Icecast Audio Plaver port.                                                                              |
| Decoder:                                                                   | MPEG1 / auto (MP3)    | -     |      | Default: 5555                                                                                           |
| IP Audio Client                                                            | 1                     |       |      | Username:                                                                                               |
| URL:                                                                       | 192.168.20.147:5000   |       |      | Default: source                                                                                         |
| Decoder:                                                                   | PCM / 48 kHz (16bit)  | -     |      | Daseword:                                                                                               |
| Channels:                                                                  | 2                     | -     |      | IP Audio Authorization password.                                                                        |
| Prebuffer:                                                                 | 64000                 |       |      | Default: pass                                                                                           |
| Buff. Timeout:                                                             |                       | 10 se | c    | Decoder:                                                                                                |
| Gain Adjust:                                                               |                       | 0 dE  | 3    | Select decoder and sample rate. For PCM (uncompressed)                                                  |
| IP Audio Client                                                            | 2                     |       |      | MPEG1 the sample rate is automatically determined by the                                                |
| URL:                                                                       |                       |       |      | stream.<br>Default: MPEG1 / auto.                                                                       |
| Decoder:                                                                   | MPEG1 / auto (MP3)    | •     |      |                                                                                                    |
| Channels:                                                                  | 2                     | •     |      | IP Audio Client                                                                                         |
| Prebuffer:                                                                 | 32768                 |       |      | URL:                                                                                                    |
| Buff. Timeout:                                                             |                       | 30 se | ÷C – | reason the device automaticaly switches to the next server.                                             |
| DEVA Broadcast                                                             | Ltd.                  |       |      | Model: DB9000-RX • Serial: 9KRDB0FF                                                                     |

**Source Priority** – allows the Main and Backup Sources Priority to be specified. The following options for each lines are available: IP Audio Player, Icecast Player, RTP Player, MP3 Audio Player.

**IMPORTANT NOTE:** When used as RTP Audio Player and Icecast Audio Player, the DB9000-RX should have a static IP Address. If the device is placed behind a router, you will have to make sure that the player port is properly NAT forwarded.

**RTP Audio Player** – Specify the audio player port and decoder to be used. Ext. header is a setting used in manual mode for compatibility with some RTP senders. It specifies whether RTP Extension header is present in the stream. By default, the setting is set to Auto.

Icecast Audio Player – Specify the audio player port, username, password and decoder to be used.

#### IP Audio Client 1, IP Audio Client 2 and IP Audio Client 3

*URL of the Server* – The URL is a mandatory requisite needed in order for a connection with the server to be established. The URL could be compounded of a domain name or IP Address, Server Port, and path (optional), ex. radio.myserver.com:5000/live or 192.168.120:5000. Up to 63 characters can be entered.

Decoder + Sample rate - Select decoder and sample rate. For PCM (uncompressed) sample

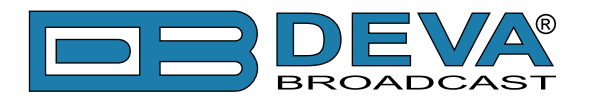

rate can be 32, 44.1 or 48 kHz. For HE-AAC and MPEG1 sample rate is determined automatically from the stream. Default value is HE-AAC / auto.

Channels - Number of channels in PCM stream: 1 or 2.

**NOTE:** This is not used for encoded stream.

*Prebuffer* – Minimum amount of data in the buffer before playing starts. Must be in the range 10240-64512. Default value is 32768.

*Buffering timeout* – Seconds to wait for the buffer to fill up. If predefined timeout is reached the device will skip to the next server. Default value is 30 s.

Gain Adjust – Audio gain adjust from -10 to 10 dB. Default value is 0dB.

**NOTE:** "Gain Adjust" is digital. If the sum of Signal Level and Gain is greater than 0dBFs the signal will be distorted.

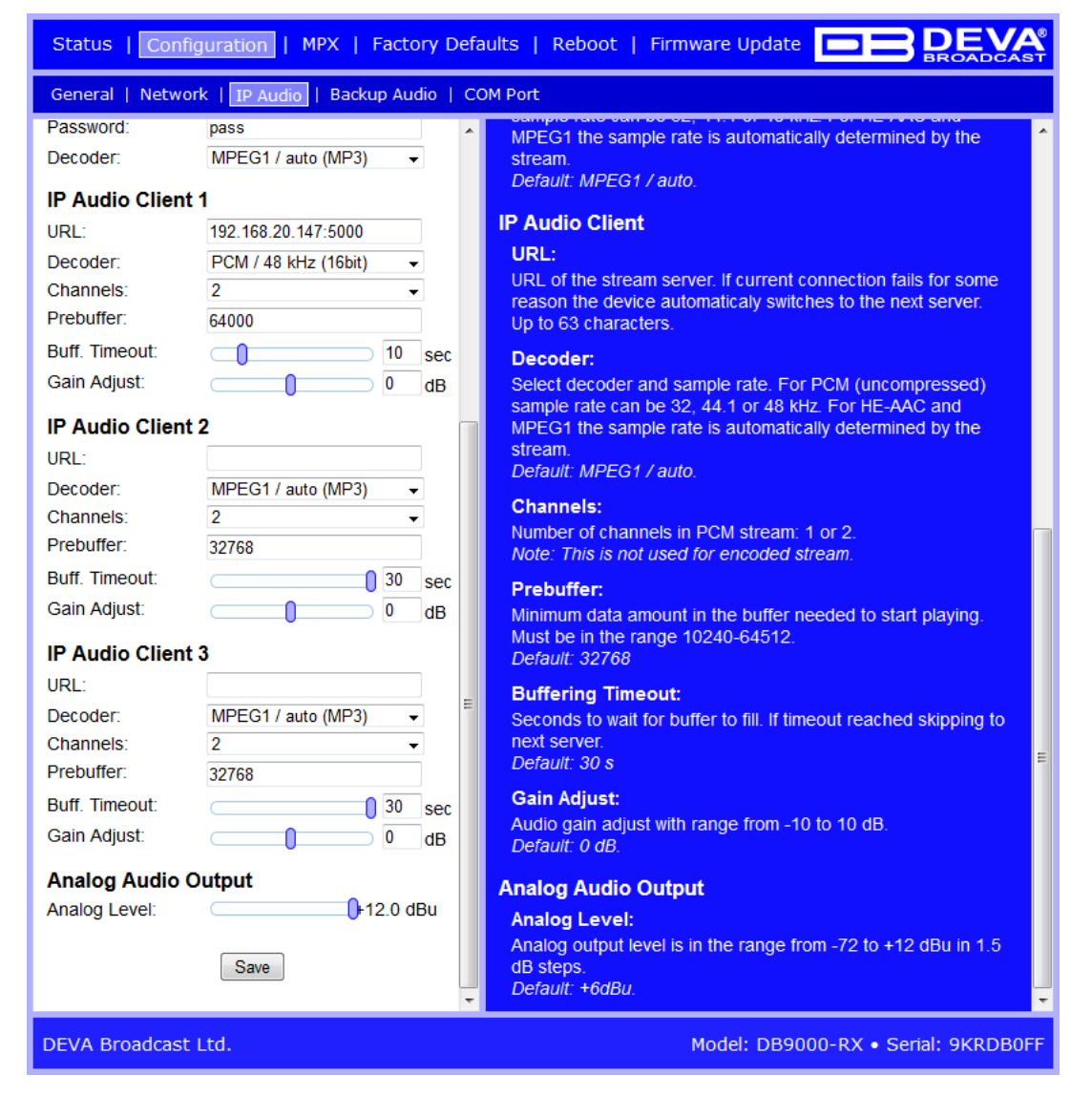

**Analog Audio Output** – Select analog output level. It can be adjusted in the range from -72 to +12 dBu in 1.5 dB steps. Default value is +6 dBu.

#### **Applying New Settings**

In order new settings to take effect, it is necessary to press the [Save] button. Please keep in mind that some of the new settings can reset DB9000-RX.

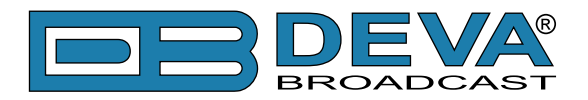

#### **Audio Source Switching**

DB9000-RX has one main (URL1) and two alternative (URL2, URL3) Stream Audio Sources. Switching between streams is immediate and is performed automatically when connection with the current stream is lost. To prevent silence on the output, the DB9000-RX has a Backup Audio Source (SD Card MP3 Player) also. When "silence" is detected, (audio level is below "Audio Loss Threshold") and "Audio Loss Time" is elapsed, the DB9000-RX will switch to Backup Audio Source. Respectively switching back to Stream Audio Source is performed when any of the Streams is restored i.e. Stream audio level is above "Audio Recover Threshold" for more than "Audio Recover Time".

**NOTE:** When current Stream is URL2 or URL3 and connection to URL1 is restored there will be instantaneous switch back to URL1.

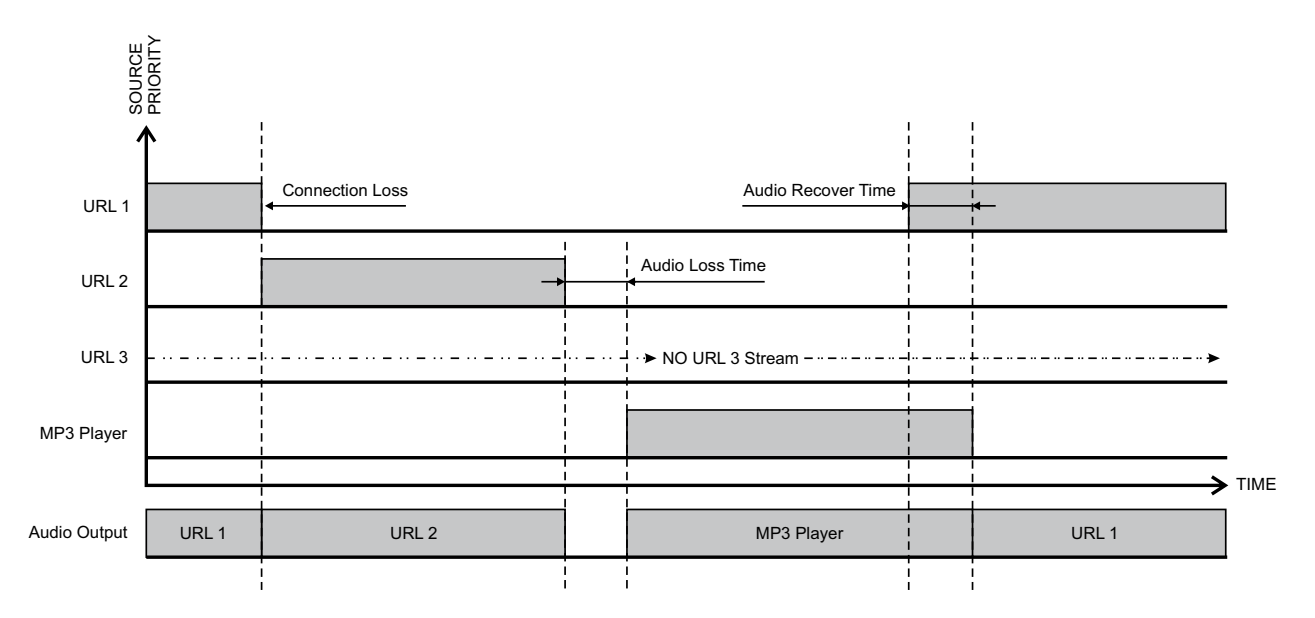

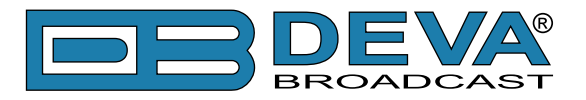

# **BACKUP AUDIO CONFIGURATION**

| Status   Configuration   MPX   Factory Defaults   Reboot   Firmware Update                                                                                                    |                                                                                                    |  |  |
|----------------------------------------------------------------------------------------------------|----------------------------------------------------------------------------------------------------|--|--|
| General   Network   IP Audio   Backup Audio   COM Port                                                                                                    |                                                                                                    |  |  |
| Audio Loss   Channel Loss   Single   Both   Threshold:   Ime:   10 s   Audio Recover   Threshold:   Ime:   10 s   Audio Recover   Threshold:   Ime:   10 s   MP3 Audio Player Playback Order: Shuffle • All audio files must be located in a single folder named Audio. • All audio files must be in the root of the storage card. • No subfolders are alowed in this folder. • The playlist file must be named playlist.m3u. Save | Audio Loss         Channel Loss:         Monitored audio channels for determining if audio is lost.         Default: Both         Threshold:         Audio level for determining if audio is lost.         Default: -50 dB         Time:         Time to wait before switching to backup audio in case of audio loss.         Default: 10 s         Audio level for determining if audio is recovered.         Default: 10 s         Audio level for determining if audio is recovered.         Default: -50 dB         Time:         Number to wait before switching back to main audio in case of audio recovery.         Default: -50 dB         Time:         Time to wait before switching back to main audio in case of audio recovery.         Default: 10 s         MP3 Audio Player         Playback order:         Select order in witch audio tracks are played:         -A2 alphabetical, descending         2A. alphabetical, descending         9 alphile - randomized         9 laylist - based on playlist file         9 shuffle playlist - same as Playlist, but randomized         Default: Shuffle |  |  |
| DEVA Broadcast Ltd.                                                                                                    | Model: DB9000-RX • Serial: 9KRDB0FF                                                                                                    |  |  |

DB9000-RX has built-in backup audio player. It plays tracks from SD Card storage in case of main audio signal loss. These tracks can be preloaded on the SD Card or be uploaded through the built-in FTP server while DB9000-RX is operational.

#### **Audio Loss**

Chennel Loss – Defines whether the loss of single or both audio channels should be considered as Audio loss. The default value is set to Both.

*Threshold* – Audio level threshold for determining if audio signal is lost. Default value is -50 dB.

*Time* – Time to wait before switching to backup audio in case of audio signal loss. Default value is 10 s.

#### **Audio Recover**

*Threshold* – Audio level threshold for determining if audio signal is present. Default value is -50 dB.

Time - Time to wait before switching back to main audio in case of audio signal recovery. Default value is 10 s.

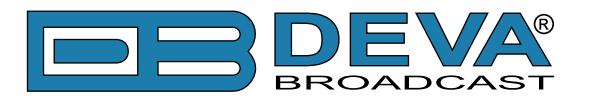

#### **Backup Player**

*Playback Order* – Select the order in which tracks are played by the backup player. There are 5 options:

- A-Z plays all tracks in alphabetical, ascending order;
- Z-A plays all tracks in alphabetical, descending order;
- Shuffle plays all tracks in random order;
- Playlist plays only tracks from the M3U playlist file, in the order they appear in it;

- Shuffled Playlist – plays only tracks from the M3U playlist file, but in random order; Default value is Shuffle.

#### **NOTES:**

- All backup audio files must be located in a single folder named Audio;
- The folder must be in the root of the SD Card;
- No subfolders are allowed in this folder;
- The playlist file must be named *playlist.m3u*.

#### **Applying New Settings**

In order new settings to take effect, it is necessary to press the SAVE button. Please keep in mind that some of the new settings can reset DB9000-RX.

For information on how the connection between the DB9000-RX. and an FTP Client should be configured, please refer to <u>"Download/Upload files via FTP" on page 53</u>.

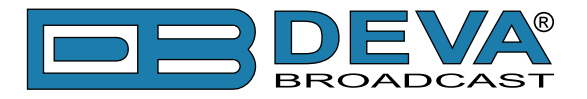

# **RS-232 COM PORT CONFIGURATION**

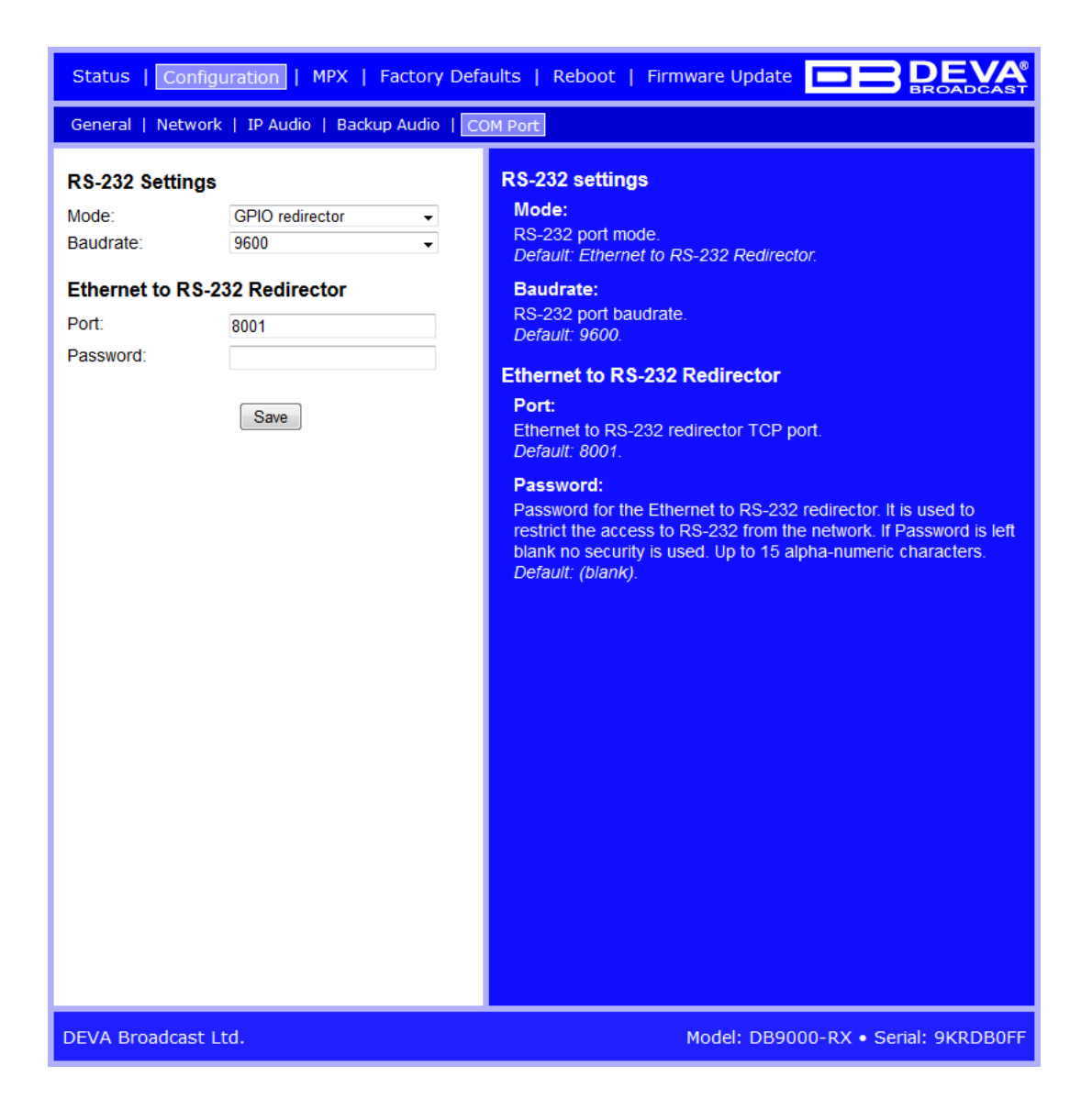

DB9000-RX also acts as Ethernet to RS-232 redirector. You can connect any RS-232 compatible equipment to DB9000-RX and communicate with it over the Internet.

#### **RS-232 Settings**

*Mode* – Specifies RS-232 port mode. By default, the option is set to RS-232 Redirector.

*Baud rate* – Select baud rate of the RS-232 COM Port. The external equipment must be configured to the same baud rate. Default value is 9600.

#### **Ethernet to RS-232 Redirector**

*Port* – a field where TCP port of the Ethernet to RS-232 redirector is to be entered. This is the TCP port used to communicate with any external device connected to the RS-232 COM Port. Default value is 8001.

*Password* – Password for the RS-232 server. These are the first symbols that must be sent to authenticate to the Ethernet to RS-232 redirector, otherwise the connection is dropped. If left blank NO security is used. Default value is *blank (empty)*.

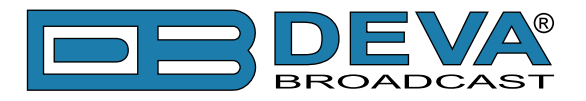

# STEREO ENCODER CONFIGURATION

| Status   Configuration   MPX   Factory Defaults   Reboot   Firmware Update |                                                                                                    |  |
|----------------------------------------------------------------------------|----------------------------------------------------------------------------------------------------|--|
| Stereo Encoder   Audio Enhancement   RDS Encoder   AF List                 |                                                                                                    |  |
| General                                                                    | General                                                                                                    |  |
| Stereo Mode: <ul> <li>Stereo</li> <li>Mono</li> </ul>                      | Stereo mode:                                                                                                |  |
| Emphasis: Off  Off  Topo 50µs  Topo 75µs                                   | Select "Stereo" or "Mono".<br>Note: Only the Left audio channel is used in "Mono" mode.<br>Default: Stereo. |  |
| Injection Levels                                                           | Emphasis:                                                                                                   |  |
| Audio Gain: 0.0 dB                                                         | Select 50µs(Europe), 75µs(America) or Off.                                                                  |  |
| Pilot Tone: 10.0 %                                                         | Injection levels                                                                                            |  |
| RDS: 5.0 %                                                                 | Audio Gain:                                                                                                 |  |
| Phase Adjusments                                                           | Select audio gain at the input of the Stereo coder. Gain may be from -6 to 18 dB.                           |  |
| Pilot Tone: 0°                                                             | Default: 0 dB.                                                                                              |  |
| RDS Subcarrier:                                                            | Pilot Tone:                                                                                                 |  |
| MPX Limiter                                                                | Select injection level of the 19 kHz pilot tone. Level may be from 0 to 12 %.<br>Default: 10 %.             |  |
| Enable:  © Enabled  © Disabled                                             | RDS:                                                                                                    |  |
| Threshold: 100 %                                                           | Select injection level of the RDS subcarier. Level may be from 0                                            |  |
| Processing: Soft Hard                                                      | Default: 5 %.                                                                                               |  |
| Output levels                                                              | Phase adjustments                                                                                           |  |
| MPX output: 0.0 dBu                                                        | Pilot Tone:                                                                                                 |  |
| RDS output: 0.0 dBu                                                        | Select phase of the 19 kHz pilot tone. Phase may be from -90 to                                             |  |
| Save                                                                       | Default: 0 °.                                                                                               |  |
|                                                                            | L-R Subcarrier:                                                                                             |  |
|                                                                            | Select phase of the L-R subcarier. Phase may be from -90 to<br>+90 °                                        |  |
|                                                                            | Default: 0 °.                                                                                               |  |
|                                                                            | RDS:                                                                                                    |  |
|                                                                            | Select phase of the RDS subcarier. Phase may be from -90 to<br>+90 °.                                       |  |
| DEVA Broadcast Ltd.                                                        | Model: DB9000-RX • Serial: 9KRDB0FF                                                                         |  |

#### **General Settings**

*Stereo Mode* – Switch between Stereo and Mono Mode for MPX signal. Mono Mode disables the 38 kHz sub-carrier.

*Emphasis* – The pre-emphasis operation consists of amplifying the high audio frequency levels as compared to the low audio frequencies. The purpose of this is to reduce the signal/noise ratio in a proportion of 10 to 15dB by performing the inverse operation at the receiving level. There is  $50\mu$ S for Europe and  $75\mu$ S for USA options available.

#### **Injection Levels**

*Audio Gain* – Allows audio gain at the input of the Stereo coder to be selected. Gain may be from -6 to 18 dB. By default, the Audio Gain is set to 0 dB.

*Pilot Tone* – Here can be adjusted modulation level of the pilot tone as a component of the MPX signal.

RDS – Modulation level of the RDS can be adjusted from 0 to 12% from the overall MPX signal level.

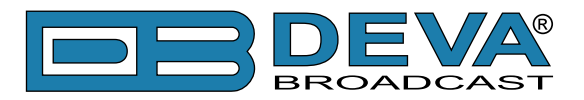

#### **Phase Adjustment**

Phase of the Pilot Tone, L-R sub-carrier (38 kHz) and RDS sub-carrier (57 kHz) are factory adjusted. Additional adjustments can be made by the user providing more flexibility in DB9000-RX settings.

#### **MPX Limiter**

*Enable* – Enable or Disable the MPX Limiter.

*Threshold* – the input level above which the signal is reduced.

*Processing* – defines the limiter processing degree.

#### **Output Levels**

MPX output – Select output level of the MPX signal. It can be adjusted in the range -72 to +12 dBu in 1.5 dB steps. Default value is +6 dBu.

 $RDS \ output$  – Select output level of the RSD signal. It can be adjusted in the range -72 to +6 dBu in 1.5 dB steps. Default value is 0 dBu.

#### **Applying New Settings**

In order new settings to take effect, it is necessary to press the SAVE button. Please keep in mind that some of the new settings can reset DB9000-RX.

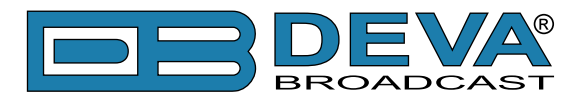

### **AUDIO ENHANCEMENT CONFIGURATION**

| Status   Configuration   MPX   Factory Defaults   Reboot   Firmware Update |            |                                                                                                    |
|----------------------------------------------------------------------------|------------|----------------------------------------------------------------------------------------------------|
| Stereo Encoder   Audio Enhancement   RDS Encoder   AF List                 |            |                                                                                                    |
| Automatic gain                                                             | control    | Automatic gain control                                                                                                    |
| Enable:                                                                    | Enabled    | Enable:                                                                                                    |
| Preset:                                                                    | Mid -      | Enable or Disable AGC.                                                                                                    |
| Attack time:                                                               | 3000 ms    | Preset:                                                                                                    |
| Release time:                                                              | 10 ms      | Select AGC settings. There are 5 presets to choose from. The first                                                                              |
| Gain:                                                                      | -3.0 dB    | 3 are factory defined and the next 2 are user editable.<br>Default: Mid.                                                                        |
| Max gain up:                                                               | 10.0 dB    | Attack time:                                                                                                    |
|                                                                            |            | Attack time of AGC.                                                                                                    |
| Audio equalizer                                                            | _          | Default: 3000 ms.                                                                                                    |
| 63 Hz:                                                                     | 0.0 dB     | Reselase time of ACC                                                                                                    |
| 630 HZ:<br>6300 Hz:                                                        |            | Default: 10 ms.                                                                                                    |
|                                                                            | Save       | Gain:<br>Gain of AGC.<br><i>Default: -3 dB.</i>                                                                                                 |
|                                                                            |            | Max gain up:<br>Maximum speed of AGC gain increment.<br>Default: 10 dB.                                                                         |
|                                                                            |            | Audio equilizer                                                                                                    |
|                                                                            |            | Audio equlizer:                                                                                                    |
|                                                                            |            | The device provides 3-band audio equilizer at 63, 630 and 6300<br>Hz. Gain on each band varies between -12 and +12 dB.<br>Default: 0 dB (flat). |
|                                                                            |            |                                                                                                    |
|                                                                            |            |                                                                                                    |
|                                                                            |            |                                                                                                    |
|                                                                            |            |                                                                                                    |
| Deva Broadcast L                                                           | td. © 2011 | Model: DB9000-RX • Serial: 110307001                                                                                                    |

#### **Automatic Gain Control Settings**

Enable – Enable or Disable the Automatic Gain Control.

*Preset* – There are three factory and two user configurable presets available. Users can set their own AGC presets changing the following parameters:

- *Attack time* – the period when the AGC is increasing gain to reach the 'Gain' level, when the input level is below the level set in 'Gain'.

- *Release time* – the period when the AGC is decreasing gain to the level determined by the 'Gain', once the level has exceeded the level set in 'Gain'.

- Gain - the input level above which the signal increases its gain. Note that applied gain is only positive.

- Max gain up – To avoid excessive gains that can amplify the noise in a quiet program, 'Max gain up' must be set according to the program.

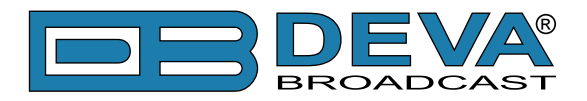

#### **Audio Equalizer Settings**

63 Hz – gain -12dB to +12dB. 630 Hz – gain -12dB to +12dB. 6300 Hz – gain -12dB to +12dB.

**NOTE:** Applied equalizer gain must be set according to the level of specified frequency and overall level of this frequency. To avoid audio distortion the overall level of this frequency must not exceed 0dB.

#### **Applying New Settings**

In order new settings to take effect, it is necessary to press the SAVE button. Please keep in mind that some of the new settings can reset DB9000-RX.

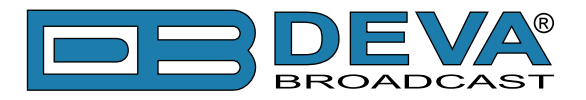

### **RDS ENCODER CONFIGURATION**

| Status   Configuration   MPX   Factory Defaults   Reboot   Firmware Update |                                                        |   |                                                                                                    |
|----------------------------------------------------------------------------|--------------------------------------------------------|---|----------------------------------------------------------------------------------------------------|
| Stereo Encoder   Audio Enhancement   RDS Encoder   AF List                 |                                                        |   |                                                                                                    |
| RDS Encoder                                                                |                                                        | Â | RDS Encoder                                                                                                    |
| Enable:                                                                    | Enabled                                                |   | Enable:<br>Enable or disable RDS encoder.                                                                                                    |
| Program Station                                                            | Name                                                   |   | Program Station Name                                                                                                    |
| PS Static:                                                                 | DB9000RX                                               |   | Static:                                                                                                    |
| PS Dynamic:                                                                | DB9000-RX with Stereo<br>Coder & RDS Encoder           | Ш | Static program station name.<br>Up to 8 characters.<br><b>Dynamic:</b><br>Dynamic program station name. Replaces the static one.<br>Up to 64 characters. |
| DPS Scroll Step:                                                           | 0 🗸                                                    |   | DPS Scroll Step:                                                                                                    |
| DPS Scroll Speed:                                                          | 0 🗸                                                    |   | Dynamic PS parsing method.                                                                                                    |
| Radio Text                                                                 |                                                        |   | <ul> <li>0 - Centered</li> <li>18 - Number of characters to shift</li> <li>9 - Left word alignment</li> </ul>                                            |
| Radio Text:                                                                | DB9000-RX w/ build-in<br>Stereo Coder & RDS<br>Encoder |   | DPS Scroll Speed:<br>Dynamic PS speed.<br>• 0 - DPS off<br>• 1 - Slow                                                                                    |
| RT speed:                                                                  | 4 🔹                                                    |   | • 9 - Fast                                                                                                    |
| General                                                                    |                                                        |   | Radio Text                                                                                                    |
| PI:                                                                        | 1234                                                   |   | Text:                                                                                                    |
| PTY:                                                                       | 0 -                                                    |   | Radio text string.<br>Up to 64 characters.                                                                                                    |
| PIN:                                                                       | 0                                                      |   | RT speed                                                                                                    |
| MS:                                                                        | Music      Speech                                      |   | Select RT transmission speed:<br>• 0 - RT off                                                                                                    |
| Trafic Information                                                         | า                                                      |   | • 1 - Slow                                                                                                    |
| TP:                                                                        | ⊚ On 💿 Off                                             |   | • 9 - Fast                                                                                                    |
| TA:                                                                        | ⊚ On 💿 Off                                             |   | General                                                                                                    |
| Development                                                                | ··                                                     | - | PI:                                                                                                    |
| Deva Broadcast Lto                                                         | d. © 2011                                              |   | Model: DB9000-RX • Serial: 110307001                                                                                                    |

#### **RDS Encoder Settings**

Enable – General Enable or Disable RDS Encoder.

#### **Program Station Name Settings**

*PS Static* – The 8-character PS field is for the "street name" of the station. This will appear on the radio faceplate whenever a dynamic, scrolling – PS message is not being transmitted.

*PS Dynamic* – We provide Dynamic PS in block mode because of our concern over distracted car drivers. Viewing a message in the block mode (complete words or groups of words), a driver must pay close attention to the radio display, or risk missing part of the message. Although the message may be repeated over and over, the driver may tune in at the end of a song, and in finding out who sang the number could rear-end the car in front.

Dynamic PS 'marches' the message across the display screen one character at a time. The message requires a much longer transmission time in this mode, but a glance at the radio display a few seconds still allows the driver to get the full message without missing words.

*DPS Scroll Step* – DPS Scroll Step is used in the "block" mode of message transmission, the more popular 'grouped-word' method. Once 'DPS Scroll Step' options are set, this encoder function is valid for any scrolling-PS message, whether it is entered into the static DPS register,

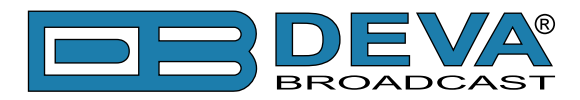

or received as ASCII text from station automation. Very short words are sent together in groups. For instance, THIS IS constitutes seven characters that can be sent as a group. The same would hold true for OF THE or NOW HERE. Longer words, up to and including 8 characters, are sent individually: WARNING or DOUGHNUT or BICYCLE. The device can either center words that are sent individually on the radio display or left-justify them. This will be covered along with the function of the 'DPS Scroll Step'. Words that exceed the available 8 characters are 'sidestepped' through two or more consecutive displays. Examples: EMERGENC followed by MERGENCY, or SUPERMAR followed by UPERMARK and PERMARKE and ERMARKET. This method of splitting words gives a good sense of continuity and readability.

Setting 'DPS Scroll Step' to 1 will scroll the message one character at a time, as described. Other numbers also safe-scroll the message, but at 2, 3, 4, and up to 8 characters at a time. Selecting 9 will parse, as described, but text will be left-justified rather than centered on the display. 2 through 8 may be useful in some special RDS applications, but 0 and 1 are the primary 'DPS Scroll Step' selections. To recap: 0 will enable the more-popular, centered-auto-parsed block mode and 1 the Dynamic PS, letter-by-letter option.

*DPS Scroll Speed* – The speed of dynamic PS messaging is set here, or dynamic PS messaging can be turned off entirely. When OFF is selected, the dynamic PS message remains in the non-volatile encoder memory, but only the 8-character default static "street name" typed into the PS field will be displayed on the receiver faceplate. Setting the speed at 1 will result in the slowest refresh rate of the 'block' message, or slowest Safe Scrolling. 9 is the fastest speed, but many RDS radios display gibberish at high speed settings. The display should be stable with any radio at a speed setting of 7 or lower.

#### **Radio Text Settings**

*Radio Text* – This is a 64-character block of plain text that the listener can select for visual display on the faceplate of the radio by pressing an INFO button on the receiver. This function is not available on many automobile radios for safety reasons, which has precipitated the frowned-upon practice of scrolling the PS field instead. Most radios have limited alphanumeric display capability, so the 64 characters of Radio Text march across the front panel, much akin those annoying LED advertising signs found in airport buses or fast food emporia. Like the Dynamic PS implementation, Radio Text can announce song titles and performers, run special promotions or contests, or broadcast sponsors' messages.

RTSpeed – The Radio Text update rate is programmed by setting RT Speed = n, with n a number between 1 and 9, corresponding to a refresh rate between slow and fast, respectively. Keeping the throughput tradeoff in mind, unless Radio Text is being used for contests or for other quasidynamic activities, it is best to use a lower number. A rate of 1, 2 or 3 will make little difference in the speed of other RDS functions.

**NOTE:** Radio Text can be turned off entirely by setting: RT Speed =0. A zero value in this field turns the Radio Text message off, but does not delete any saved message from memory.

#### **General Settings**

PI – Program Identification: This block of data identifies the broadcast station with a hexadecimal numerical code, which becomes the "digital signature" of the station. The code is assigned by the broadcasting authority in most countries, but in the US it is calculated from a numerical encoding of station call letters. The receiver processes the PI code to assist automatic tuning features (station memories), and to prevent false switching to alternative frequencies that might be shared by broadcasters in nearby regions.

PTY – Program Type: The PTY data flag identifies the station format from a collection of pre-defined categories. Many RDS receivers are able to seek the listener's preferred format automatically. This means that a car radio can switch from a fading station to a stronger one

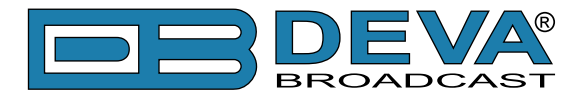

that carries the same variety of music, though not the very same program, as provided by AF switching. The PTY function of RDS helps a broadcaster catch 'transient audience' share. Under some programming circumstances, the PTY identifier may be made 'dynamic,' changing between categories for a station that "dayparts" (changes its format for specific time periods). The PTY code is not meant to change from song to song or to accommodate a top-of-the-hour newscast, however.

M/S – Music / Speech Switch: This flag simply indicates whether music or speech is the primary broadcast programming. The purpose of this function is not well explained in the respective Standards, hence it comes as no surprise that it is not widely used.

#### **Trafic Information**

TP – Traffic Program Identification: The TP flag identifies the station as one that routinely broadcasts traffic bulletins for motorists as part of its normal, everyday programming. When the TP flag is displayed on the receiver faceplate, the radio is searching for traffic announcements. The radio keeps track of TP stations offering this service to speed up the search-and-switch process.

*TA* – Traffic Announcement: This is a temporary flag added to the RDS data stream only as a traffic bulletin is being aired. Some RDS car radios can be set to search for traffic bulletins among various TP stations (see TP) while tuned to a listener's preferred program, or even while playing a tape or CD. As soon as any TP station broadcasts a traffic bulletin, the receiver temporarily switches-over to receive it. When the bulletin is finished, the receiver switches back to the original program, tape or CD.

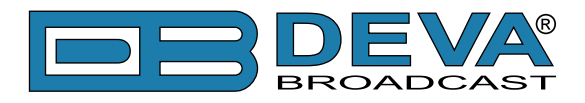

| Status   Configuration   MPX   Factory Defaults   Reboot   Firmware Update |                               |                                                                                            |
|----------------------------------------------------------------------------|-------------------------------|--------------------------------------------------------------------------------------------|
| Stereo Encoder                                                             | Audio Enhancement   RDS Encod | er   AF List                                                                               |
| General                                                                    | *                             | *                                                                                          |
| PI:                                                                        | 1234                          | RDS Encoder                                                                                |
| PTY:                                                                       | 0 🗸                           | Enable:                                                                                    |
| PIN:                                                                       | 0                             | Enable or disable RDS encoder.                                                             |
| MS:                                                                        | Music Speech                  | Program Station Name                                                                       |
| Trafic Information                                                         | on                            | Static:<br>Static program station name.                                                    |
| TP:                                                                        | ⊚ On (e) Off                  |                                                                                            |
| TA:                                                                        | ⊚ On ⊚ Off                    | Dynamic:<br>Dynamic program station name. Replaces the static one.<br>Up to 64 characters. |
| Decoder Inform                                                             | ation                         | DPS Scroll Step:                                                                           |
| Stereo                                                                     | Mono                          | Dynamic PS parsing method.                                                                 |
| Artificial Head                                                            | Not Artificial Head           | <ul> <li>0 - Centered</li> <li>18 - Number of characters to shift</li> </ul>               |
| Compressed                                                                 | Not Compressed                | 9 - Left word alignment                                                                    |
| Oynamic PTY                                                                | Static PTY                    | DPS Scroll Speed:                                                                          |
|                                                                            |                               | • 0 - DPS off                                                                              |
| Date & Time                                                                |                               | • 1 - Slow                                                                                 |
| Enable:                                                                    | Enabled  Diabled              | • 9 - Fast                                                                                 |
| Program Type N                                                             | lame                          | Radio Text                                                                                 |
| Enable:                                                                    | Enabled     O Diabled         | Text:                                                                                      |
| PTYN:                                                                      |                               | Radio text string.<br>Up to 64 characters.                                                 |
|                                                                            |                               | RT speed:                                                                                  |
| Console                                                                    |                               | Select RT transmission speed:                                                              |
| Port:                                                                      | 8000                          | • 0 - RT 01<br>• 1 - Slow                                                                  |
| Password:                                                                  | pass                          | • 9 - Fast                                                                                 |
|                                                                            | Save                          | General<br>Pl:                                                                             |
| Deva Broadcast Ltd. © 2011 Model: DB9000-RX • Serial: 110307001            |                               |                                                                                            |

#### **Decoder Information**

DI – Decoder Information: This is one of several 'flags' that convey yes/no or other very basic data. This particular flag tells the receiver whether the broadcast is monaural, or is being transmitted in any of several methods of stereo or binaural broadcasting. As many as 16 encoding options may be accommodated! This is a rather esoteric function and, thus far, remains unused both in Europe and in the US.

#### **Date & Time Settings**

Enable - Enable/Disable type 4A Group Transmission.

#### **Program Type Name Settings**

*Enable* – Enable/Disable type 10A Group Transmission. This group allows further description of the current Program Type.

*PTYN* – Program Type Name (PTYN) (for display) is transmitted as 8-bit characters. PTYN must only be used to enhance Program Type information and it must not be used for sequential information.

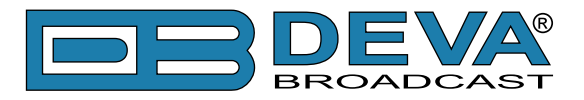

#### **Console Settings**

*Port* – a field where TCP port of the RDS console is to be entered. This console is used to edit RDS settings in real time. Default value is 8000.

*Password* – Password for the RDS console. These are the first symbols that must be sent to authenticate to the RDS console, otherwise the connection is dropped. If left blank NO security is used. Default value is *blank (empty)*.

NOTE: For more information about the RDS console see chapter "RDS Console".

#### **Applying New Settings**

In order new settings to take effect, it is necessary to press the SAVE button. Please keep in mind that some of the new settings can reset DB9000-RX.

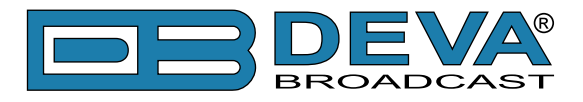

# **AF LIST CONFIGURATION**

| Status   Configuration   MPX   Factory Defaults   Reboot   Firmware Update |          |   |                              |                               |                                         |
|----------------------------------------------------------------------------|----------|---|------------------------------|-------------------------------|-----------------------------------------|
| Stereo Encoder   Audio Enhancement   RDS Encoder   AF List                 |          |   |                              |                               |                                         |
| Alternative fre                                                            | quencies |   | Altrenative f                | requencies                    |                                         |
| AF 1:                                                                      | Disabled | - | AF x:                        |                               |                                         |
| AF 2:                                                                      | Disabled | • | List of alterna              | ative frequencies. Select ea  | ich one according to your               |
| AF 3:                                                                      | Disabled | - | <ul> <li>Disabled</li> </ul> | d - disable corresponding A   | F.                                      |
| AF 4:                                                                      | Disabled | • | <ul> <li>LF/MF F</li> </ul>  | Follows - not an AF. Indicate | es that next AF is in the               |
| AF 5:                                                                      | Disabled | • | Eiller - n                   | requency range.               | to even length                          |
| AF 6:                                                                      | Disabled | • | <ul> <li>1 to 204</li> </ul> | - AF frequency. For more      | information see "AF                     |
| AF 7:                                                                      | Disabled | • | referenc                     | e table".                     |                                         |
| AF 8:                                                                      | Disabled | • | Note: First "L               | Disabled" AF ends the list.   |                                         |
| AF 9:                                                                      | Disabled | • | Note: If AF 1                | is "Disabled" list is NOT tra | ansmited.                               |
| AF 10:                                                                     | Disabled | • | AF reference                 | e table                       |                                         |
| AF 11:                                                                     | Disabled | • |                              |                               |                                         |
| AF 12:                                                                     | Disabled | • |                              | FIVI                          |                                         |
| AF 13:                                                                     | Disabled | • | 1                            | 87.6 MHZ                      | 153 kHz                                 |
| AF 14:                                                                     | Disabled | - | :                            |                               | :                                       |
| AF 15:                                                                     | Disabled | • | - 1                          | :                             |                                         |
| AF 16:                                                                     | Disabled | • | 15                           | 89.0 MHZ                      | 279 kHz                                 |
| AF 17:                                                                     | Disabled | - | 16                           | 89 1 MH7                      | 531 kHz                                 |
| AF 18:                                                                     | Disabled | • |                              | 00.111112                     |                                         |
| AF 19:                                                                     | Disabled | - |                              |                               |                                         |
| AF 20:                                                                     | Disabled | • | 105                          |                               |                                         |
| AF 21:                                                                     | Disabled | - | 135                          | 101.0 MHZ                     | 1602 KHZ                                |
| AF 22:                                                                     | Disabled | - | 136                          | 101.1 MHZ                     | -                                       |
| AF 23:                                                                     | Disabled | • | 1                            | :                             | : · · · · · · · · · · · · · · · · · · · |
| AF 24:                                                                     | Disabled | - | 1.1                          |                               | :<br>:                                  |
| AF 25:                                                                     | Disabled | - | 204                          | 107.9 MHZ                     | -                                       |
|                                                                            | Save     |   |                              |                               |                                         |
| Deva Broadcast Ltd. © 2011 Model: DB9000-RX • Serial: 110307001            |          |   |                              |                               |                                         |

On the above picture is displayed Alternative Frequencies List Configuration Page, consisting of 25 AF settings:

AFxx – Select alternative frequency of current program. You can choose from 207 standard AF list options as defined in the RDS/RBDS standard.

- The first option is Disabled, meaning this AF is not used. The first disabled AF ends the AF list;

- The second option is LW/MW Follows. This is not an AF, but a special symbol. It means the next AF in the list is in the LW/MW frequency range.

- The third option is Filler. This is not an AF, but a special symbol used to pad the AF list to even length;

- Each of the rest of the options corresponds to a specific FM or LW/MW frequency.

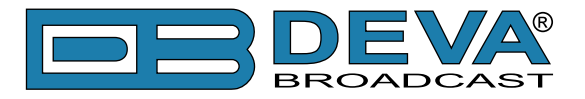

# FACTORY DEFAULTS SETTINGS

| Status   Configuration   MPX   Factory Defa | ults   Reboot   Firmware Update                                          |
|---------------------------------------------|--------------------------------------------------------------------------|
| Factory defaults:                           | Factory defaults<br>Press "Restore" to restore factory default settings. |
| Restore                                     |                                                                          |
|                                             |                                                                          |
|                                             |                                                                          |
|                                             |                                                                          |
|                                             |                                                                          |
|                                             |                                                                          |
|                                             |                                                                          |
|                                             |                                                                          |
| Deva Broadcast Ltd. © 2011                  | Model: DB9000-RX • Serial: 110307001                                     |

On the above picture is shown the Factory Defaults page. Restoring DB9000-RX to its Factory Defaults can be done by following the next steps:

- Press the "Restore" button.
- A new window as the one shown below will appear:

| The page | e at http://192.168.20.40 says:                    |
|----------|----------------------------------------------------|
| ?        | Are you sure you want to restore factory defaults? |
|          | OK                                                 |

- Confirm that you want to restore factory defaults.
- Wait for the process to complete.

**NOTE:** All the settings will be restored to their factory defaults except the Network Settings, which will remain the same.

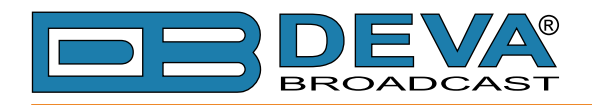

Upon completion of the process DB9000-RX settings will have the following values:

#### **General Default Settings**

Device Alias:

• Alias: DB9000-RX

Date and Time:

- Internet Time: Enabled
- Time Zone: GMT

#### **Network Default Settings**

General: All the General Network Settings will remain unchanged.

IP Voice Announcement:

• IP Address: Enabled

WEB Server Settings: All the WEB server Settings will remain unchanged.

FTP Server Settings:

- Command Port: 21
- Data: 2020
- Username: user
- Password: pass

SNMP Settings:

- Agent : Disabled
- Agent Port: 161
- Community: DEVA9000
- Manager IP: 0.0.0.0
- Manager Port: 162
- Agent ID: 0

#### **IP Audio Default Settings**

Stream Settings:

- URL 1, URL 2 and URL 3: blank fields
- Decoder + Sample rate: MPEG1 / auto (MP3)
- Channels: 2
- Prebuffer: 32768
- Buffering: 30 s
- Gain Adjust: 0dB
- Output Levels:
- Analog Output: +6 dBu

#### **Backup Audio Default Settings**

Audio Loss Settings:

- Threshold: -50 dBFs
- Time: 10 s
- Audio Recover Settings:
- Threshold: -50 dBFs
- Time: 10 s
- Backup Player Settings:
- Playback: Shuffle

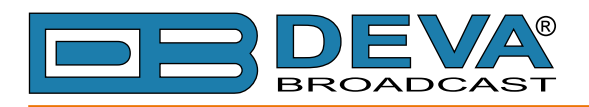

#### **COM Port Default Settings**

- RS-232 Settings:
- Baud rate: 9600
- Ethernet to RS-232 Redirector:
- Port: 8001
- Password: blank (empty)

#### **Stereo Encoder Default Settings**

General Settings :

- Stereo Mode: Stereo
- Emphasis: 50µS
- Injection Levels:
- Pilot Tone: 10 %
- RDS: 5 %

Phase Adjustment: All phase are at 0°. MPX Limiter:

- Enable: Disabled
- Preset: Mid
- Attack time: 100 ms
- Release time: 500 ms
- Averaging: 10 ms
- Threshold: -15 dB
- Ratio: 4:1
- Output Levels:
- MPX output: +6 dBu
- RDS output: 0 dBu

#### **Audio Enhancement Default Settings**

Automatic Gain Control Settings:

- Enable: Disabled
- Preset: Mid
- Attack time: 3000 ms
- Release time: 10 ms
- Gain: -3 dB
- Max gain up: 10 dB
- Audio Equalizer Settings:
- 63 Hz: 0dB
- 630 Hz: 0dB
- 6300 Hz: 0dB

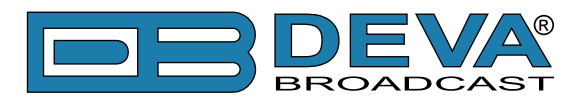

#### **RDS Encoder Default Settings**

- RDS Encoder Settings:
- Enable: Enabled
- Program Station Name Settings:
- PS Static: DB9000RX
- PS Dynamic: DB9000-RX with Stereo Coder & RDS Encoder
- DPS Scroll Step: 0 centered
- DPS Scroll Speed: 0 DPS off
- Radio Text Settings:
- Radio Text: DB9000-RX w/ build-in Stereo Coder & RDS Encoder
- RT Speed: 4

General Settings:

- PI: 1234
- PTY: 0
- M/S: Speech

Trafic Information:

- TP: Off
- TA: Off
- Decoder Information:

• DI: Mono, Not Artificial Head, Not Compressed, Static PTY

Date & Time Settings:

• Enable: Disabled

Program Type Name Settings:

- Enable: Disabled
- PTYN: blank field

Console Settings:

- Port: 8000
- Password: blank (empty)

#### **AF List Default Settings**

All AFs are diasabled.

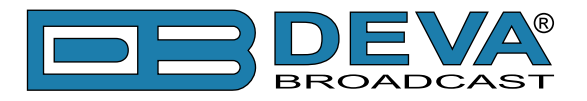

### HARDWARE RESET

This process will fully restore DB9000-RX to its Factory Defaults, including the Network settings. Hardware Reset can be done by following the next steps:

- Disconnect the power supply cable from the unit.
- Locate the RESET button on Rear panel.
- Press and hold the RESET button.
- Connect the power supply cable to the unit.
- Keep the RESET button pressed until the POWER led starts blinking.
- Release the RESET button.
- Wait for DB9000-RX to reboot with the factory default settings.

Upon completion of the process DB9000-RX settings will have the following values:

#### **Network Default Settings**

• DHCP: enabled

#### WEB Server Default Settings

- Port: 80
- Username: user
- Password: pass

All other settings will have the factory default values described in chapter <u>"Factory Defaults</u> <u>Settings"</u>.

**NOTE:** After the process completes the DHCP Client is enabled. The DB9000-RX will obtain IP Address from DHCP server shortly.

**ATTENTION:** Please note that the WEB Server's Port, Username and Password will be changed, so it is possible the page not to be loaded after restoring factory defaults. You may be asked to re-enter the encoder's address and/or username and password.

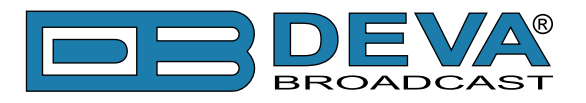

### REBOOTING

| Status   Configuration   MPX   Factory Defa | ults   Reboot   Firmware Update                |
|---------------------------------------------|------------------------------------------------|
| Reboot:                                     | Reboot<br>Press "Reboot" to reboot the device. |
|                                             |                                                |
|                                             |                                                |
| Deva Broadcast Ltd. © 2011                  | Model: DB9000-RX • Serial: 110307001           |

On the above picture is shown the Reboot page. Rebooting of DB9000-RX can be done by following the next steps:

- Press the "Reboot" button.
- The following dialog warning window will appear:

| The page | e at http://192.168.20.40 says: |
|----------|---------------------------------|
| ?        | Reboot?                         |
|          | OK                              |

- Confirm that you want to reboot the device.
- Wait for the process to complete.

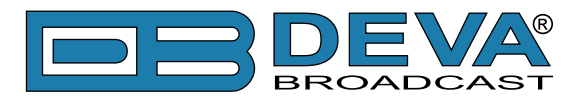

# **FIRMWARE UPDATE**

| Status   Configuration   MPX   Factory Defau                                                                             | ults   Reboot   Firmware Update BROADCAST                   |
|----------------------------------------------------------------------------------------------------|-------------------------------------------------------------|
| Firmware:           Main:         v1.0.272, Mar 8 2011 16:53:17           Option:         v1.0.000, Mar 09 2011 10:50:46 | Update Firmware<br>File:<br>Select firmware file to upload. |
| Update Firmware:                                                                                                    |                                                             |
| File: Upload                                                                                                    |                                                             |
| Deva Broadcast Ltd. © 2011                                                                                               | Model: DB9000-RX • Serial: 110307001                        |

On the above picture is shown the Firmware Update page. To update the device firmware, please follow the next steps:

- Select the new firmware file.
- Press the "Upload" button.
- The following dialog window will appear:

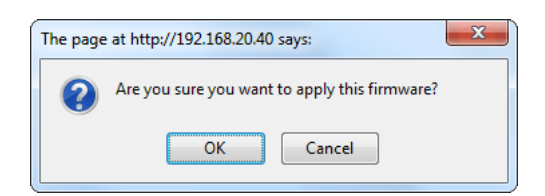

• Wait for the process to complete.

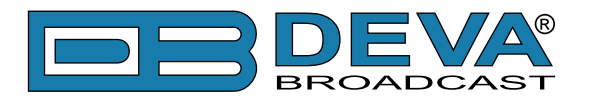

# **RDS Console**

### CONNECTING TO THE RDS CONSOLE

The RDS Console is used to edit RDS settings in real time. For example it can be used by automation software.

To use the console do the following steps:

1. Connect to the TCP port of the RDS console with a terminal program or an automation software.

- 2. Wait to receive the welcome message.
- 3. Enter the password, if used.
- 4. Proceed with entering commands.

### **RDS CONSOLE SYNTAX**

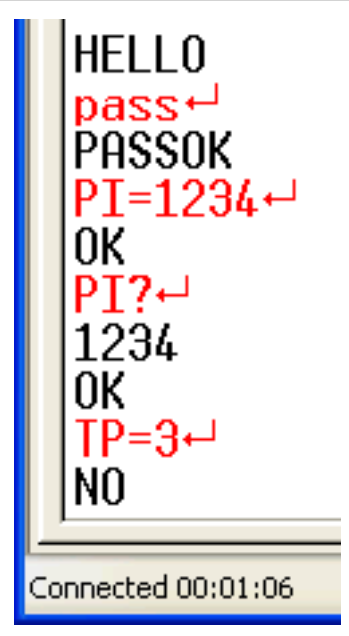

The picture above is a sample RDS console conversation. The red text represents user input and black text represents the console's responses. The symbol ' $\leftarrow$ ' represent the Enter key on the keyboard.

The first row is the welcome message from the RDS console. Next the user types in the password (in this case 'pass'), followed by Enter. The third row is the response meaning that the password is accepted and user may proceed with commands.

The fourth row is a 'set' command. These types of commands are used to set new value to RDS parameters. In the example above 'PI' is the Program Identification command, '=' (equal sign) means set new value and '1234' is the new value. The Enter key represents command's end and signals the RDS console to execute the command. The fifth row is a positive response from the RDS console. It means the command is accepted and executed successfully.

The sixth row is a 'get' command. These types of commands are used to return the current value of RDS parameters. In the example above 'PI' is the Program Identification command, '?' (question mark) means return PI's value. The RDS console responds with the current value (in this case '1234') and positive response on the next row.

The ninth row is again a 'set' command. In this case: Set Traffic Program to 3. The response is negative because the parameter TP can only have value 0 or 1.

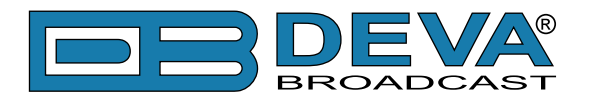

# LIST OF AVAILABLE RDS CONSOLE COMMANDS AND RESPONSES

| PARAMETER                                                           | COMMAND | DATA ENTRY                                                                                 |
|---------------------------------------------------------------------|---------|--------------------------------------------------------------------------------------------|
| Program Identification                                              | PI      | 4 digit HEX number (station "digital address")                                             |
| Program Service Name                                                | PS      | 8 (max) ASCII characters (station "street name")                                           |
| Dynamic PS                                                          | DPS     | 64 (max) ASCII characters (for messaging in PS field)                                      |
| Dynamic PS Speed                                                    | DPSS    | 0  to  9 (0 = Off, 1 = slow, 9 = fastest)                                                  |
| Dynamic PS Method                                                   | PARSE   | 0 through 9 (0 = parsed, centered; 1-8 Safe Scrolling;<br>9 = parsed, left)                |
| Program Type                                                        | PTY     | 1 or 2 digit number (describes station format)                                             |
| Traffic Program                                                     | ТР      | $0 \text{ or } 1 \ (0 = \text{no}, 1 = \text{yes})$                                        |
| Traffic Alert                                                       | ТА      | 0 or 1 (0 = flag off, 1 = flag on)                                                         |
| Alternative Frequencies<br>xx denotes AF number<br>between 1 and 25 | AFxx    | 0 to 204 (0 = blank; 1 to 204 = "channel" in 100 kHz<br>increments, 87.6 MHz to 107.9 MHz) |
| Decoder Information                                                 | DI      | 1 digit HEX number                                                                         |
| M/S                                                                 | MS      | 0 or 1 ( $0 =$ speech-only, $1 =$ music)                                                   |
| RadioText                                                           | TEXT    | 64 (max) ASCII characters                                                                  |
| RadioText Speed                                                     | DRTS    | 0 to 9 (0 = Radiotext off; 1 to 9 = update rate, slow to fast)                             |
| Command Echo                                                        | ECHO    | 0 or 1 (0 = echo off, 1 = echo on)                                                         |

| SPECIAL COMMAND | MEANING                                                                                                    |
|-----------------|----------------------------------------------------------------------------------------------------|
| =               | Set parameter value. Following a parameter command sets new value to that parameter;<br>e.g.: PI=1234                 |
| ?               | Get parameter value. Following a parameter command returns status of encoder memory for that parameter;<br>e.g.: AF3? |
| ??              | Returns all data in encoder memory.                                                                                   |
| INIT            | Initializes the encoder to all factory defaults.                                                                      |

| RESPONSE      | MEANING                                                               |
|---------------|-----------------------------------------------------------------------|
| HELLO         | Welcome message when connection to the console is established.        |
|               | If security is enabled proceed with entering the password. Otherwise  |
|               | proceed with commands.                                                |
| PASSOK        | Password accepted, may proceed with commands.                         |
| PASSFAIL      | Wrong password. Connection is dropped immediately.                    |
| OK            | Command received by encoder properly formatted and understood.        |
| NO            | Command properly formatted but data not understood.                   |
| BYE           | Console has been inactive for more than 30 minutes and the connection |
|               | will be dropped. User needs to connect again to enter more commands.  |
| (NO RESPONSE) | Data sent is ignored by DB9000-RX.                                    |

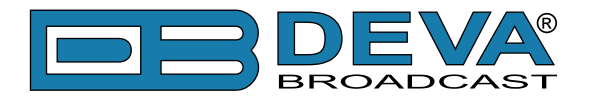

# **UPnP discovery in Local Networks**

DB9000-RX implements UPnP which lets you easily find it in your local network. For this purpose your system should have UPnP enabled (see "UPnP Activation" on page 52). To discover the device follow the next steps:

- Connect the device to the local network.
- Open "My Network Places" on your computer.
- Find the decoder's icon.
- Double click it to open the DB9000-RX web interface.

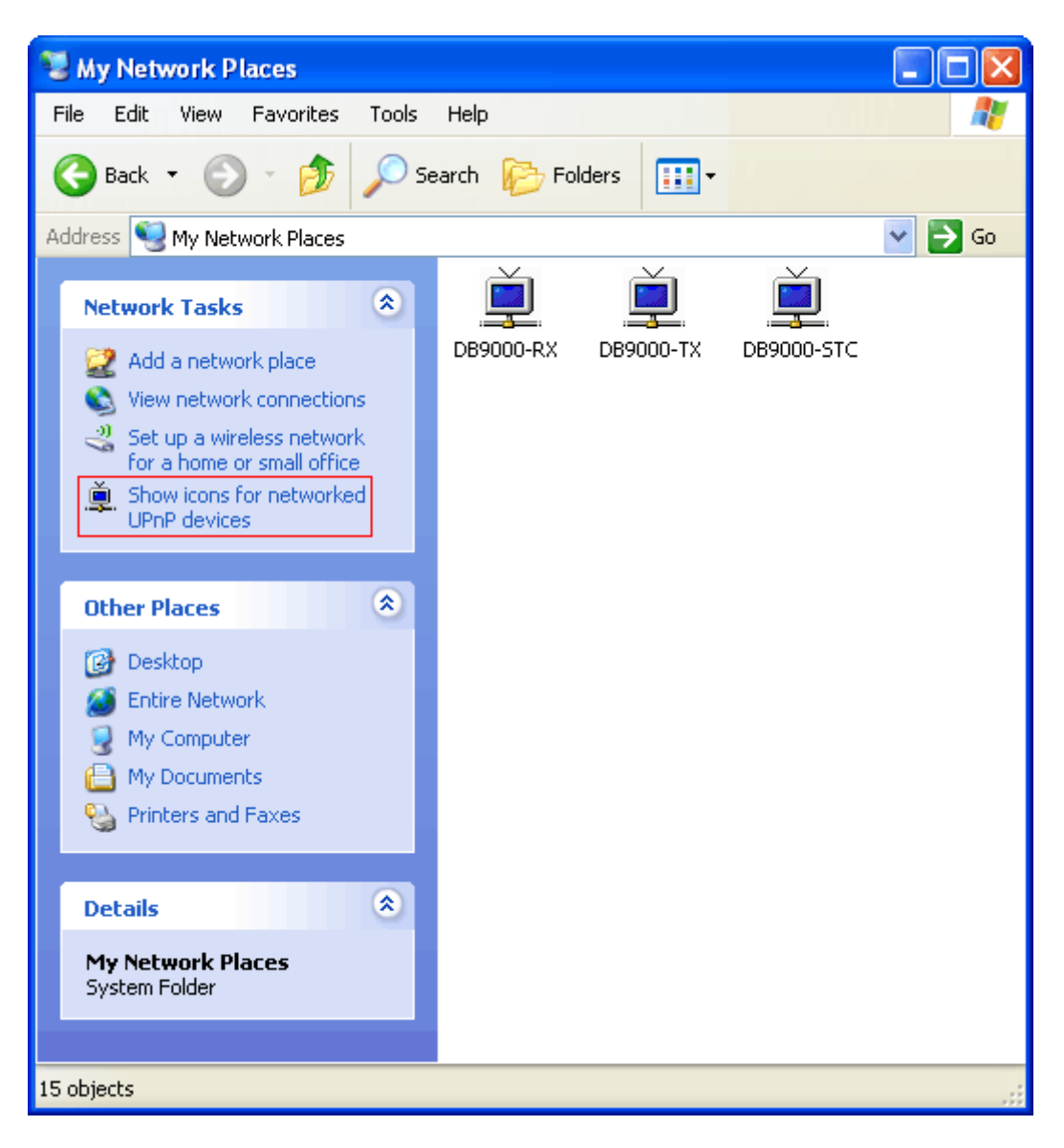

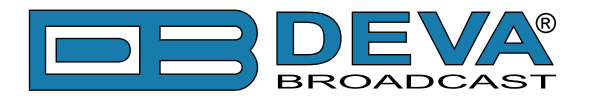

# **UPnP Activation**

**NOTE:** The following explanations apply to Windows XP SP2 or SP3! If you use another operating system, please contact your system administrator.

Open "My Network Places". If you have the caption displayed in the picture below, click on it. Then click "Yes" and wait for the process to complete. Now you should see the device. If you still have troubles finding the device, please see

http://support.microsoft.com/kb/941206 or contact your system administrator.

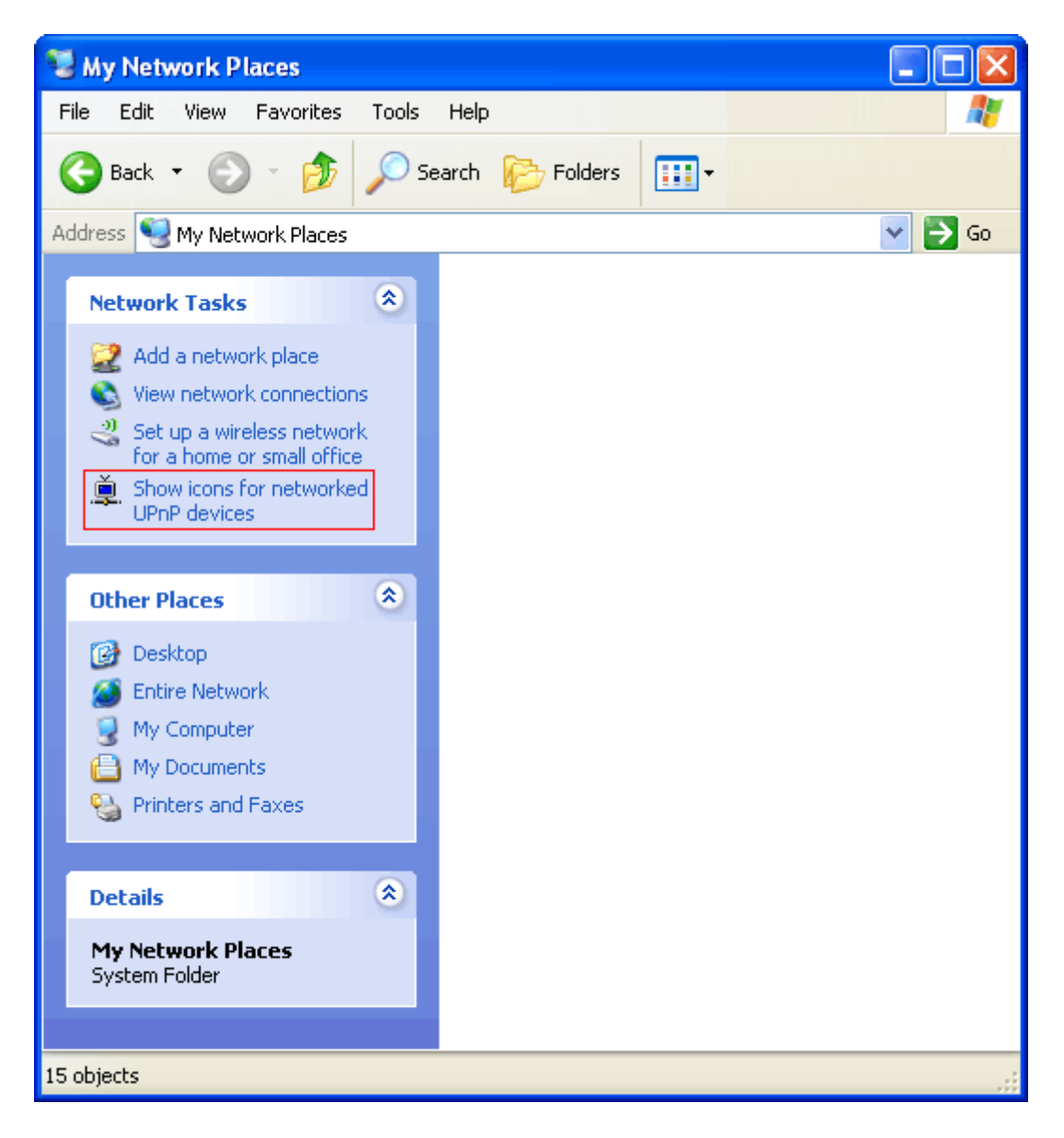

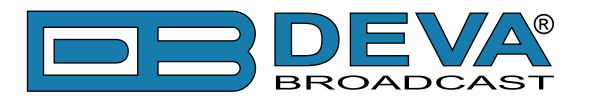

# **APPENDIX B**

### DOWNLOAD/UPLOAD FILES VIA FTP

In order for a connection to be established the following setting should be applied:

#### **1. FTP Server Settings**

The built-in FTP Server has four important parameters that should be configured: Command Port, Data Port, User name and Password. These parameters are to be used in the FTP client's connection configuration. Further information on how to change the FTP Server's settings and their respective default values can be found in the device's User manual.

**WE RECOMMEND** the usage of FileZilla (https://filezilla-project.org). This is a widespread open source software distributed free of charge, hence available for downloading from the Internet.

**NOTE:** The FTP Server can manage only one connection at a time. TheFTP Server works in Passive mode. Hence, the FTP Client should also be set in passive mode.

#### 2. IP Router and Port Translation Settings

If the connection to the device is made through a Network address translation (NAT) router or firewall, the port forwarding feature of the router should be configured. The port forwarding is usually set in the firewall section of the router's menu. As each router has different port forwarding procedure, we recommend you to refer to its complete manual. To allow proper data flow through the router, the FTP Command and FTP Data ports should be open.

**NOTE:** The FTP port numbers to be used in the port forwarding feature configuration can be found in the device.

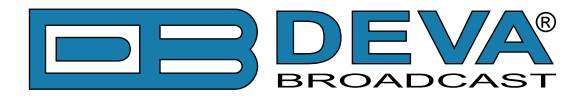

#### 3. Example of FTP Client (FileZilla) Settings

In some cases, FileZilla's "Quick connect" feature is not able to connect with the DEVA unit. That is why we recommend the device to be assigned in the program manually.

Enter the FTP Client and go to: *File> Site manager> New Site*. A dialog box requiring obligatory information about the device will appear. Fill in the needed information and press "OK".

| elect Entry:             | General Ad  | vanced                          | Transfer Settings | Charset |   |
|--------------------------|-------------|---------------------------------|-------------------|---------|---|
| My Sites                 | Host:       | DEVA Device IP Address Port: 21 |                   |         |   |
| -                        | Protocol:   | FTP - File Transfer Protocol    |                   |         | - |
|                          | Encryption: | Use plain FTP                   |                   |         | • |
|                          | Logon Type: | Normal                          |                   | •       |   |
|                          | User:       | admin                           |                   |         |   |
|                          | Password:   | ••••                            |                   |         |   |
|                          | Account:    |                                 |                   |         |   |
|                          | Comments:   |                                 |                   |         |   |
| New Eolder               | Ĩ           |                                 |                   |         | ^ |
| New Bookmark Rename      | ]           |                                 |                   |         |   |
| <u>D</u> elete Duplicate | ] [         |                                 |                   |         |   |

Select "Transfer Settings" sub-menu and apply the settings as shown below:

| elect Entry: | General Advanced Transfer Settings Charset                                                                                                    |
|--------------|----------------------------------------------------------------------------------------------------|
| Wy Sites     | Transfer mode:         □ Dgfault ○ Active ● Passive         ☑ Limit number of simultaneous connections         Maximum number of connections: |
|              |                                                                                                    |

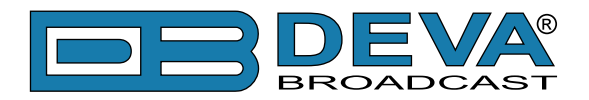

# WARRANTY TERMS AND CONDITIONS

**I. TERMS OF SALE:** DEVA Broadcast Ltd. products are sold with an understanding of "full satisfaction"; that is, full credit or refund will be issued for products sold as new if returned to the point of purchase within 30 days following their receipt, provided that they are returned complete and in an "as received" condition.

**II. CONDITIONS OF WARRANTY:** The following terms apply unless amended in writing by DEVA Broadcast Ltd.

**A.** The Warranty Registration Card supplied with this product must be completed and returned to DEVA Broadcast Ltd. within 10 days of delivery.

**B.** This Warranty applies only to products sold "as new." It is extended only to the original enduser and may not be transferred or assigned without prior written approval by DEVA Broadcast Ltd.

**C.** This Warranty does not apply to damage caused by improper mains settings and/or power supply.

**D.** This Warranty does not apply to damage caused by misuse, abuse, accident or neglect. This Warranty is voided by unauthorized attempts at repair or modification, or if the serial identification label has been removed or altered.

**III. TERMS OF WARRANTY:** DEVA Broadcast Ltd. products are warranted to be free from defects in materials and workmanship.

**A.** Any discrepancies noted within TWO YEARS of the date of delivery will be repaired free of charge, or the equipment will be replaced with a new or remanufactured product at DEVA Broadcast Ltd. option.

**B.** Parts and labor for factory repair required after the two-year Warranty period will be billed at prevailing prices and rates.

#### **IV. RETURNING GOODS FOR FACTORY REPAIR:**

**A.** Equipment will not be accepted for Warranty or other repair without a Return Authorization (RA) number issued by DEVA Broadcast Ltd. prior to its return. An RA number may be obtained by calling the factory. The number should be prominently marked on the outside of the shipping carton.

**B.** Equipment must be shipped prepaid to DEVA Broadcast Ltd.. Shipping charges will be reimbursed for valid Warranty claims. Damage sustained as a result of improper packing for return to the factory is not covered under terms of the Warranty and may occasion additional charges.

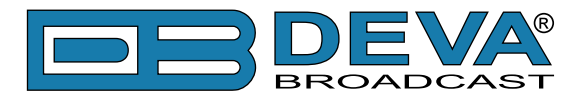

# **PRODUCT REGISTRATION CARD**

• All fields are required, or warranty registration is invalid and void

| Your Company Name             |                          |     |  |  |
|-------------------------------|--------------------------|-----|--|--|
| Contact                       |                          |     |  |  |
| Address Line 1                |                          |     |  |  |
| Address Line 2                |                          |     |  |  |
| City                          |                          |     |  |  |
| State/Province                | ZIP/Postal Code          |     |  |  |
| Country                       |                          |     |  |  |
| E-mail                        | Phone                    | Fax |  |  |
| Which DEVA Broadcast Ltd. pro | duct did you purchase?   |     |  |  |
|                               |                          |     |  |  |
| Product Serial #              |                          |     |  |  |
| Purchase date / /             | _ Installation date_ / / |     |  |  |
|                               | Your signature*          |     |  |  |

Privacy statement: DEVA Broadcast Ltd. will not share the personal information you provide on this card with any other parties.

<sup>\*</sup>Signing this warranty registration form you are stating that all the information provided to DEVA Broadcast Ltd. are truth and correct. DEVA Broadcast Ltd. declines any responsibility for the provided information that could result in an immediate loss of warranty for the above specified product(s).